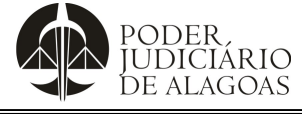

| Processo                     | Código    | Folha n⁰ |
|------------------------------|-----------|----------|
| Gestão Contábil e Financeira | D.DACF.01 | 1/30     |

# Manual de Requisição de Suprimento de Fundos

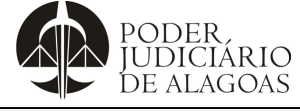

| Processo                     | Código    | Folha n⁰ |
|------------------------------|-----------|----------|
| Gestão Contábil e Financeira | D.DACF.01 | 2/30     |

## Sumário

- 1. Requisição de Suprimento de Fundos
- 2. Abertura do Processo Administrativo
- 3. Acompanhamento do Processo Administrativo
- 4. Realização da Aquisição do Produto / Serviço
- 5. Prestação de Contas

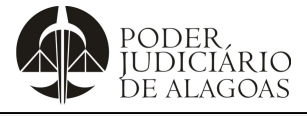

| Processo                     | Código    | Folha n⁰ |
|------------------------------|-----------|----------|
| Gestão Contábil e Financeira | D.DACF.01 | 3/30     |

O presente manual visa orientar os passos a serem seguidos para requerer suprimento de fundos no módulo disponível no INTRAJUS.

## 1. Requisição de Suprimento de Fundos

Primeiramente, deve-se clicar em "Intrajus", localizado no Portal do Poder Judiciário de Alagoas, e proceder com o seguinte passo-a-passo:

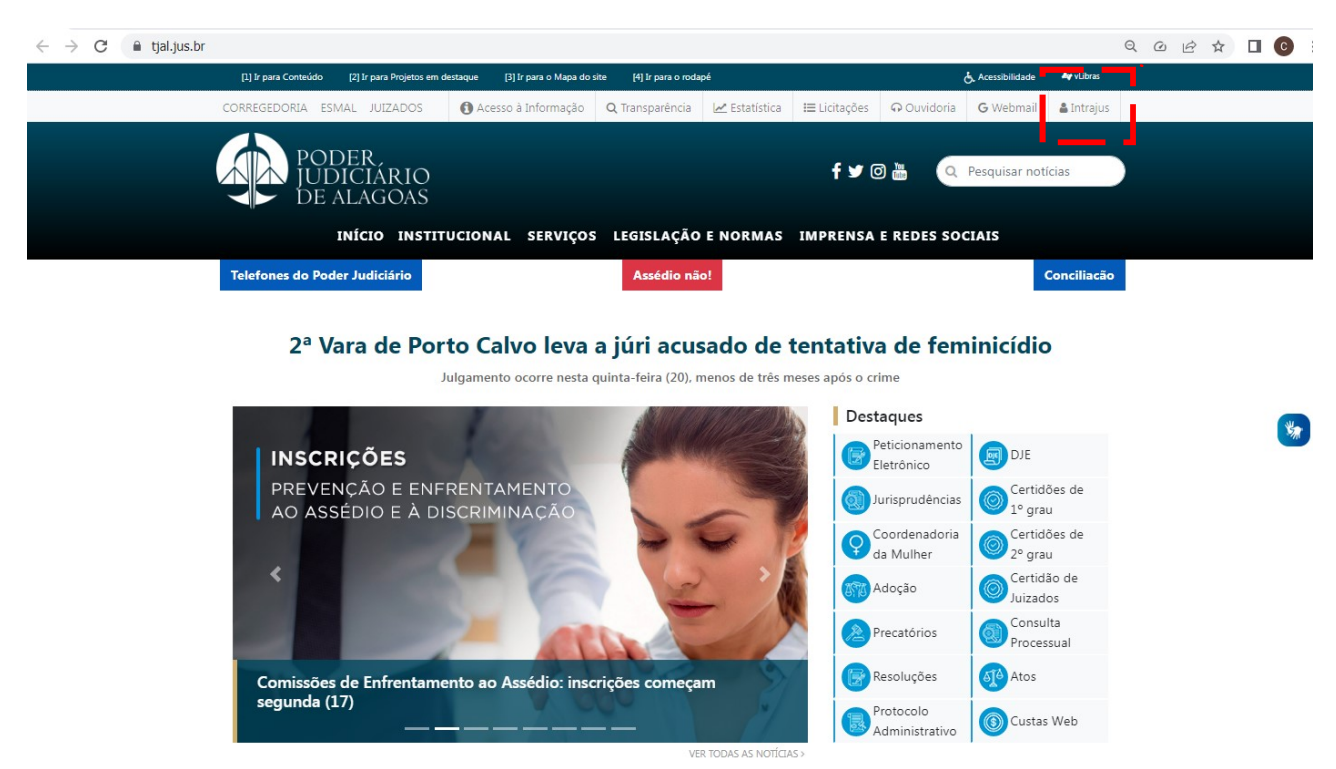

1º passo: Acesse o intrajus com usuário e senha:

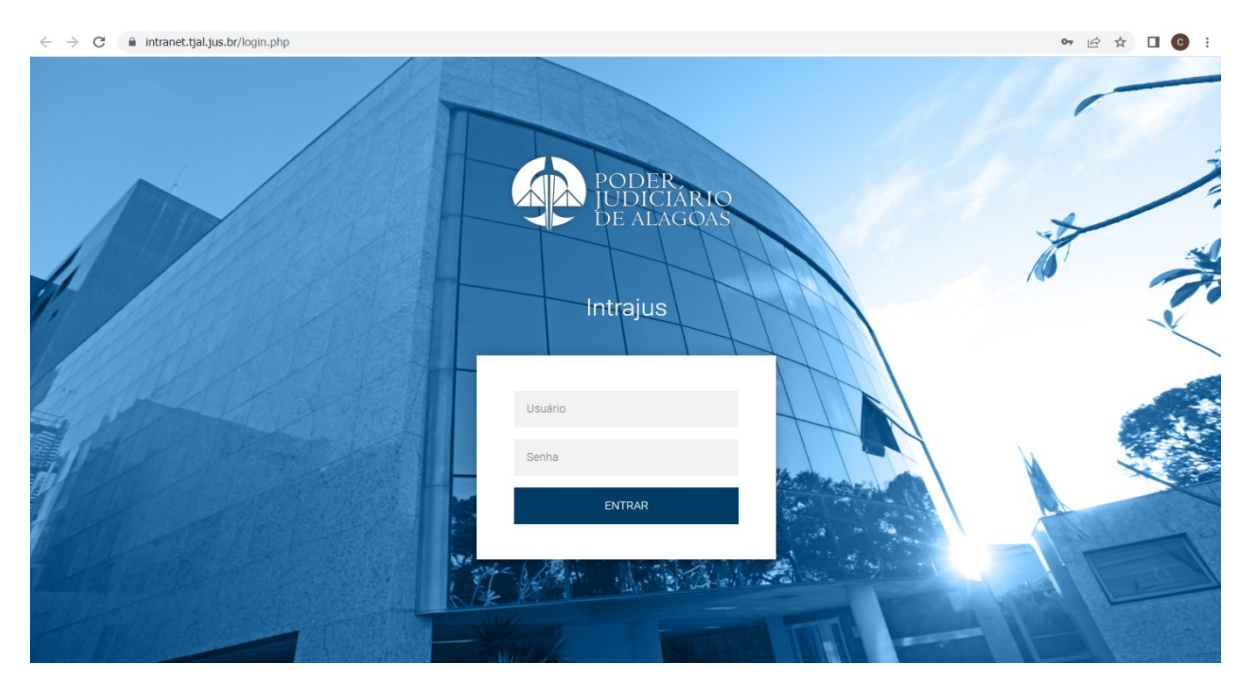

Esta cópia quando impressa será considerada não controlada

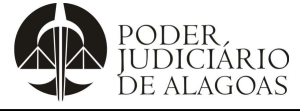

| Processo                     | Código    | Folha n⁰ |
|------------------------------|-----------|----------|
| Gestão Contábil e Financeira | D.DACF.01 | 4/30     |

2º passo: No intrajus, clique no ícone "Suprimento de Fundos":

| C 🔒 intranet.tjal.jus.br/ind        | ex.php                                                 |                            |                                                                |                                                                  | 야 순 ☆ 🛸 [                                           |
|-------------------------------------|--------------------------------------------------------|----------------------------|----------------------------------------------------------------|------------------------------------------------------------------|-----------------------------------------------------|
| PODE<br>JUDIC<br>DE AL              | ER<br>CIÁRIO<br>AGOAS                                  | শ                          | Serviços Judiciais<br>Petção eletrônica, consultas, etc<br>Qua | Ramas, processo, endemoos, etc<br>rta-feira, 19 de julho de 2023 | webmail ♠ Inico                                     |
|                                     |                                                        |                            |                                                                | Bem vindo(a), Sr.(a)                                             |                                                     |
|                                     |                                                        |                            |                                                                |                                                                  | Sair da Intranet                                    |
| Serviços                            |                                                        |                            |                                                                |                                                                  |                                                     |
| INSCRIÇÃO ELEIÇÃO<br>COMISSÃO       | Atendimento Virtual<br>DAGP                            | Atendimento<br>CGJ Online  | NOVO SISTEMA DE<br>OFICIOS                                     | Antigo - Oficios Online                                          | Memorandos Online -<br>Descontinuado                |
| Inscrição<br>Aberta                 |                                                        | 1                          | Office Novo                                                    | Oficio                                                           | Memo                                                |
| GCA - Gestão de<br>Pessoas          | Narcóticos Anônimos<br>e Alcoólicos<br>Anônimos        | Relatórios de viagens      | Biblioteca Digital<br>Proview RT                               | Biblioteca Fórum<br>Conhecimento                                 | Revista dos Tribunais<br>Online                     |
| GESTÃO DE PESSOAS                   | COOPERANDO                                             |                            |                                                                |                                                                  | REVISTA DOS<br>TRIBUNAIS<br>ONLINE*                 |
| Serasajud                           | CNIB - Central<br>Nacional de<br>Indisponibilidade de  | Relatório Pessoal<br>Ponto | Softplan - Portal de<br>Atendimento ao<br>Cliente              | Portal de Aquisições e<br>Gestão de Contratos                    | Portal do Servidor                                  |
| SERASAJUD                           | Central<br>Nacional de<br>Indisponibilidade<br>de Bens |                            | 2                                                              |                                                                  |                                                     |
| Consulta Processo<br>Administrativo | Envio DJE                                              | Malote Digital             | Solicitação de Férias                                          | GLPI - DCEA                                                      | Relatório Setorial<br>Ponto Biométrico -<br>Unidade |
| D)                                  |                                                        | Malote Digital             | **                                                             | Glpi                                                             | <b>.</b>                                            |
| Suprimentos de<br>Fundos            |                                                        |                            |                                                                |                                                                  |                                                     |
| 500                                 |                                                        |                            |                                                                |                                                                  |                                                     |
| ~                                   |                                                        |                            |                                                                |                                                                  |                                                     |

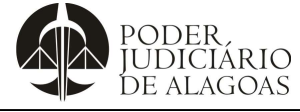

| Processo                     | Código    | Folha n⁰ |
|------------------------------|-----------|----------|
| Gestão Contábil e Financeira | D.DACF.01 | 5/30     |

3º passo: Em seguida, acesse o sistema (<u>https://suprif.tjal.jus.br/login</u>) com CPF e senha de 06 dígitos (apenas números):

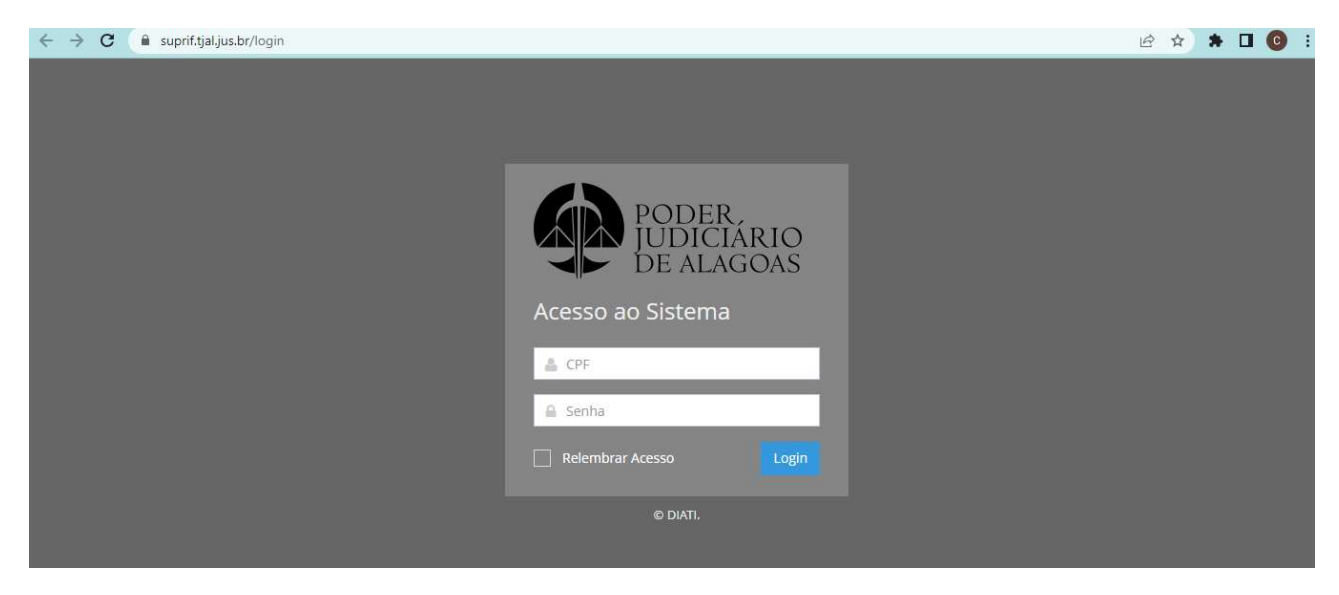

## 4º passo: Clique em "Novo Pedido":

| C      suprif.tjal.jus.br/solicitante/consumo/novo                                                                |                                                                             |                                              | Q @ ☆ □ ( |
|----------------------------------------------------------------------------------------------------|-----------------------------------------------------------------------------|----------------------------------------------|-----------|
| PODER,<br>IUDICIÁRIO<br>DE ALAGOAS                                                                                | Solicitante (Alterar) Maceió - Tribunal de Justiça - Departamento Central d | le Engenharia e Arquitetura - DCEA (Alterar) |           |
| Novo Pedido Consultar Pedidos                                                                                     |                                                                             |                                              |           |
| ل حدر آ                                                                                                    |                                                                             |                                              |           |
| ₩ Consumo                                                                                                    |                                                                             |                                              |           |
| Selecione o Elemento                                                                                              | Selecione o SubElemento                                                     | Unidade Orçamentária                         |           |
|                                                                                                    | •                                                                           | Selecione uma unidade                        | ~         |
| Valor Grau 0,00                                                                                                   |                                                                             |                                              |           |
| Justificativa                                                                                                    |                                                                             |                                              |           |
|                                                                                                    |                                                                             |                                              |           |
|                                                                                                    |                                                                             |                                              |           |
|                                                                                                    |                                                                             |                                              |           |
| Declaro estar ciente da legislação fiscal vigente     Declaro estar ciente da resolução 47-2023 e da lei (14.133) |                                                                             |                                              |           |
| SALVAR                                                                                                    |                                                                             |                                              |           |

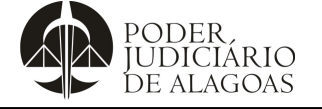

| Processo                     | Código    | Folha n⁰ |
|------------------------------|-----------|----------|
| Gestão Contábil e Financeira | D.DACF.01 | 6/30     |

5º passo: Selecione o elemento (material de consumo ou serviço),o subelemento e a Unidade Orçamentária:

| C suprif.tjal.jus.br/solicitante/consum                                                                                               | 0/novo                                                                                                    | ९ छ ☆ 🛛 😋 |
|----------------------------------------------------------------------------------------------------|----------------------------------------------------------------------------------------------------|-----------|
| PODER<br>IUDICIÁRIO<br>DE ALAGOAS                                                                                                    | Solicitante (Alterar) Maceló - Tribunal de Justiça - Departamento Central de Engenharia e Arquitetura - DCEA (Alterar) | 8         |
| Novo Pedido                                                                                                    | Consultar Pedidos                                                                                                    |           |
|                                                                                                    |                                                                                                    |           |
| ₩ Consumo                                                                                                    |                                                                                                    |           |
| Selecione o Elemento                                                                                                    | Selecione o SubElemento Unidade Orçamentária                                                                           | 1         |
| Valor Grau                                                                                                    | Selecione uma unuade                                                                                                   |           |
| 0,00                                                                                                    | v ·                                                                                                    |           |
| Justificativa                                                                                                    |                                                                                                    |           |
|                                                                                                    |                                                                                                    |           |
|                                                                                                    |                                                                                                    |           |
|                                                                                                    |                                                                                                    |           |
|                                                                                                    |                                                                                                    | ie.       |
| <ul> <li>Declaro estar ciente da legislação fiscal vigente</li> <li>Declaro estar ciente da resolução 47-2023 e da lei (1/</li> </ul> | 133)                                                                                                    |           |
| SALVAR                                                                                                    |                                                                                                    |           |

6º passo: Insira o valor, observado o limite disponível; e selecione o grau de jurisdição, de acordo com a lotação do solicitante:

- 1º grau: Fóruns e Juizados;
- 2º grau: TJAL, ESMAL e Almoxarifado DCMP.

| PODER                                                                                                    |                                                                                                    |                                                                                                    |                                                                                                    |                                                                                                    |                                                                                                    |
|----------------------------------------------------------------------------------------------------|----------------------------------------------------------------------------------------------------|----------------------------------------------------------------------------------------------------|----------------------------------------------------------------------------------------------------|----------------------------------------------------------------------------------------------------|----------------------------------------------------------------------------------------------------|
| DE ALAGOAS                                                                                                    |                                                                                                    | Solicita                                                                                                    | nte (Alterar) Maceió - Tribunal de Justiça - Depa                                                                                                    | artamento Central de Engenharia e Arquitetura - DCEA (Alterar)                                                                                                    | 8                                                                                                    |
|                                                                                                    | Novo Pedide                                                                                                    | o Consultar Pedidos                                                                                                    |                                                                                                    |                                                                                                    |                                                                                                    |
|                                                                                                    |                                                                                                    |                                                                                                    |                                                                                                    |                                                                                                    |                                                                                                    |
|                                                                                                    |                                                                                                    |                                                                                                    |                                                                                                    |                                                                                                    |                                                                                                    |
| Consumo                                                                                                    |                                                                                                    |                                                                                                    |                                                                                                    |                                                                                                    |                                                                                                    |
|                                                                                                    |                                                                                                    |                                                                                                    |                                                                                                    |                                                                                                    |                                                                                                    |
| MATERIAL DE CONSUMO                                                                                                    |                                                                                                    | MATERIAL DE EXPEDIENTE                                                                                                    | ~                                                                                                    | Maceió                                                                                                    |                                                                                                    |
|                                                                                                    | _                                                                                                    |                                                                                                    |                                                                                                    |                                                                                                    |                                                                                                    |
| An 208 28                                                                                                    | Valor                                                                                                    | Grau +                                                                                                    |                                                                                                    |                                                                                                    |                                                                                                    |
| 10.000,20                                                                                                    |                                                                                                    |                                                                                                    |                                                                                                    |                                                                                                    |                                                                                                    |
|                                                                                                    |                                                                                                    |                                                                                                    |                                                                                                    |                                                                                                    |                                                                                                    |
| Descrição:<br>Registra o valor das despesas com os<br>disquete, bandeja para papéis, bloco j<br>calcular, giz, goma elástica, grafite, gr<br>acrílico, plásticos, porta-lápis, registra                                        | s materiais utilizados diretamente os trab<br>para rascunho bobina papel para calcula<br>ampeador; grampos, guia para arquivo, g<br>dor, régua, selos para correspondência,                               | años sdministrativos, nos escritórios públicos, nos centros de estudos e para<br>doras, borracha, cademo, caneta, capa e processo, carimbos em garal, ca<br>pluia de endençamento postal, impressos e formulário em garal, intercatádi<br>essoura, intas, toner, transparéncias e afins. | squisas, nas escolas, nas universidades etc. tais com<br>tolina, classificador, cilipe cola, colchete, corretivo, en<br>r para fichário, lacre, lápis, lapiseira, limpa tipos, livro     | vo agenda, alfrete de aço, almofacia para carimbos, apagador,<br>velopa, espítula, esilianci, estilea, extrator de grampos, fita ades<br>s de ata, de ponto e de protocolo, papéis, pastas em geral, perce                                                                                | spontador de lápis, arquivo para<br>siva, fita para máquina de escreve<br>evejo, perfurador, pinça, placas de   |
| Descrição:<br>Registra o valor das despesas com os<br>disquete, bandaja para papie, bioco<br>cacular, gi: general ediscia, grafea,<br>acrilico, plásticos, porta-lápia, registra                                               | s materiais utilizados diretamente os trab<br>para rascundo bobina papei para calcula<br>mesedado gramopo supi para anajuco<br>dor, régua, selos para correspondência, t                                  | años administrativos, nos escritórios públicos, nos centos de estudos e par<br>doras, borracha, casterno, caneta, capa e processo, carimbos em garal, ca<br>puis de endençamento postal, impressos e formulário em garal, intercatado<br>essoura, intas, toner, transparéncias e afins.  | squicas, nas escolas, nas univernidades etc. Iais con<br>tolna, classificador, cipe cola, colchete, conretivo, en<br>r para fichário, lacre, lápis, lapiseira, limpa tipos, livro        | no segenda, alfinete de aço, alimódata para carimbos, apagador,<br>velopa, espáluda, estánical, estileare, extrator de granapos. Fiza adese<br>s de ata, de ponto e de protocolo, papéis, pastas em geral, perce                                                                          | spontador de lápis, arquivo para<br>iva, fita para máquina de escreve<br>evejo, perfurador, pinça, placas de    |
| Descrição:<br>Registra o valor das despesas com os<br>disquete, bandeje para pação, lobos o<br>calcular, g2; general desister, grafa ge<br>achilico, plásticos, porta-dípis, registra<br>utatificativa                         | : materiais utilizados diretamente os trab<br>para rascunho bobins popel para calcula<br>mesador gamoga uta para actulou<br>dor régua, selos para correspondência,                                        | años administrativos, nos escritórios públicos, nos centros de estudos e po<br>doras, boracia, cademo, cantela, capa e processo, calmitos em genal, ca<br>la de endergemento posal, intercale de comulatio em genal, intercalado<br>escura, tintas, tonec transparências e africa.       | aquitas, nas escolas, nas universidades etc. tais con<br>tolina, dessificador, cipe cola, colchete, corretivo, en<br>para fictuário, lacre, lápis, lapiseira, limpa spos, livo           | vo seganda, alfineste de aço, alinofosta para carimbos, apogador,<br>velopa, espánica, estánical, estileste, estitutor de granepos, fica adea<br>s de aza, de ponto e de protocolo, papéis, pastas em geral, perce                                                                        | spontador de lápit, arquivo para<br>vixa, fica para máquina de escrives<br>evejo, perfurador, pinga, placas de  |
| Descrição:<br>Registra o valor das despesas com os<br>disquete, bandeja para pagia, bioxo r<br>desclara da guera desistar, garda ga<br>achiloo, plásticos, porta-dípis, registra<br>utatificativa                              | : materiais utilizados diretamente os trab<br>sara rascunho bobins popel para calcula<br>mesedor gamogra uta para actulou<br>dor régua, selos para correspondência,                                       | años administrativos, nos escritórios públicos, nos centros de estudos e pe<br>óras, boracita, acdemo, cantar, capa e processo, calmitos em gena, c<br>uja de endergemento posal, interesa de fomulário em genal, intercalad<br>escura, tintas, toner, transparências e afris.           | aquitas, nas escolas, nas universidades etc, tais con<br>tolina, dasaficador, cipe cola, colchete, corretto, en<br>para fictuário, lacre, lápis, lapiseira, limpa spos, livo             | vo seganda, alfinese de aço, alinofosa para carimbos, apogador,<br>velopa, espánica, estánical, estilese, estituior de granepos, fica ades<br>velopa, espánica, estánica de protocolo, papéis, pastas em genal, perce<br>de ara, de ponto e de protocolo, papéis, pastas em genal, perce  | spontador de lápit, arquive para<br>vixa, fica para máquina de escrives<br>evejo, perfurador, pinga, placas de  |
| Descrição:<br>Registra o valor das despesas com os<br>disquete, bandaje para pagie, lobos o<br>calcular; q2; general desista, grafa q<br>achiloo, plásticos, porta-diple, regista<br>pachiloo, plásticos, porta-diple, regista | , materiais utilizados diretamente os trab<br>para rasoundo bobina pope para calcula<br>megado; gamogo, uta para anuivo,<br>dor, régua, selos para correspondência, i                                     | años administrativos, nos escritórios públicos, nos centros de estudos e pe<br>doras, Jonardia, academo, cantel, capa e processo, calmitos em gena,<br>una de endergemento posal, interesa e comulaio em genal, intercalad<br>escura, tintas, toner, transparências e afris.             | aquitas, nas escolas, nas universidades etc, tais con<br>tolina, classificador, clipe cola, colchete, corretto, en<br>grara fictuário, lacre, lápis, lapiseira, limpa spos, livo         | vo agenda, alfinete de aço, alinofecta para carimbos, apogador,<br>velopa, espánica, estánical, estilete, estitutor de granepos, fica ades<br>velopa, espánica, panto e de protocolo, papéis, pastas em genal, perce<br>a de ara, de ponto e de protocolo, papéis, pastas em genal, perce | spontador de lápit, arquive para<br>vixa, fica para máquina de escrives<br>everjo, perfurador, pinga, placas de |
| Descrição:<br>Registra o valor das despesas com os<br>disquete, bandaja para papie, lobos o<br>calcular, già general delisca, grafa que<br>achiloc, plásticos, porta-lápis, registra<br>lustificativa                          | : materiais utilizados diretamente os trab<br>para rascundo bobine pope para calcula<br>megados grangos, que para activo<br>dor, régua, selos para correspondência, i                                     | años saministrativos, nos escritórios públicos, nos centros de estudos e po<br>doras, borracha, costeno, caneta, caga e grocesos, caminos em geral, ca<br>puis de endençamento postal, impresas e formulário em geral, intercalado<br>escorra, tintas, toner, transparáncias e afins.    | squitas, nas escolas, nas universidades etc, tais con<br>tolina, classificador, clipe cola, colchete, corretiro, en<br>para fictuário, lacre, lápis, lapiseira, limpa tipos, livo        | to: agenda, alfinela de aço, alinofada para carimbos, apagador,<br>velop, espárula, estáncil, escleten, extrator de granopos. Fia a des<br>s de ata, de ponto e de protocolo, papéis, pastas em geral, parce                                                                              | spontador de lápis, arquivo para<br>xiva, fia para máquina de escreve<br>exelo, perfunador, pinga, placas de    |
| Descrição:<br>Registro o valor das despesas com os<br>disputeto. bandaje para papelas. Noco<br>calcular, giz goma elásica, grafes, gr<br>acrilico, plásticos, porta-lépis, registra<br>lustificativa                           | n materiali utilizados distamente os trad<br>cara rascunho bobina popel para cabula<br>amegador gramosa, guía para amuluo,<br>dorr, régua, selos para correspondência, t                                  | años sóministrativos, nos escritórios públicos, nos centros de estudos e po<br>doras, borracha, casterno, caneta, caga e processo, cambro es grari, ca<br>juia de endençamento postal, impresas e formulário em geral, intercatado<br>escoura, tintas, toner, transparéncias e afíns.    | souisas, nas escolas, nas universidades etc. Iais const<br>tolina, classificador, cipe cola, colchete, corretivo, en<br>r para fichário, lacre, lápis, lapiseira, limpa tipos, livro     | no agenda, alfinete de aço, alinodada para carimbos, apogador,<br>velope, espárula, estánici, estilater, exitator de granmos, fiza ades<br>s de ata, de ponto e de protocolo, papéis, pastas em geral; perce                                                                              | spontador de lápis, arquivo para<br>xiva, fia para máquina de escreves<br>evejo, perfurador, pinga, placas de   |
| Descrição:<br>Registro o valor das despesas com os<br>disputeto. bandajo para papelia. Noro-<br>calcular, giz. goma elástica, grafea, gr<br>acrilico, plásticos, porta-lópis, registra<br>Justificativa                        | n materiali utilizados distamente os trad<br>care rascunho bobina opuej para calcula<br>amesador grampos guia para anuluo,<br>dor, régua, selos para correspondência,<br>r                                | años sóministralivos, nos escritórios públicos, nos dentros de estudos e par<br>doras, borracha, caste, capate, capa e processo, cambre garal, ca<br>puis de endençamento postal, impresso e formulário em geral, intercatado<br>escoura, tintas, toner, transparéncias e afins.         | squiesa, nas escolas, nas univernidades etc. Iais construint<br>tolina, classificador, cipe cola, colchete, consteva, en<br>r para fichário, lacre, lápis, lapiseira, limpa tipos, livro | no: agenda, alfinete de ago, alinodada para carimbos, apogador,<br>velopa, espánica, estánical, estileare, extrator de granmos, fica ades<br>s de ata, de ponto e de protocolo, papéis, pastas em geral, perce                                                                            | spontador de lápis, arquivo para<br>vixa, fia para máquina de escreves<br>eveço, perfurador, pinga, placas de   |
| Descrição:<br>Registro o valor das despesas som os<br>disputeto bandajo para papelia. Nono<br>calcular, giz goma elistica, grafes gr<br>acrilico, plásticos, porta-lópis, registra<br>lucatificativa                           | n malerais utilizados disetamente os trat<br>para rasconho bohna popel para soluto<br>ampeador grampos guia para anuino,<br>dor, régua, selos para correspondência,<br>régua, selos para correspondência, | años sdministralivos, nos escritórios públicos, nos centros de estudos e pa<br>doras, borracha, cadera, caneta, capa e processo, carinos que gual, ca<br>puis de endençamento postal, impressos e formulário em geral, intercatado<br>escoura, tintas, toner, transparéncias e afins.    | squizar, nas escolar, nas univertidades etc. Usis com<br>tolina, classificador, cipe cola, colchette, corretivo, en<br>r para fichário, lacre, lápis, lapiseira, limpa tipos, livro      | no: sgenda, alfinete de aço, alinodada para carimbos, apogador,<br>velopa, espátula, estánicil, estilear, extrator de pranços. fita ades<br>s de ata, de ponto e de protocolo, papéis, pastas em genal, parce                                                                             | spontador de lápis, arquivo para<br>vixa, fia para máquina de escreves<br>evejo, perfurador, pinga, placas de   |

Esta cópia quando impressa será considerada não controlada

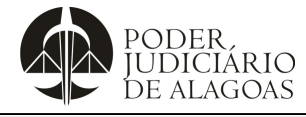

| Processo                     | Código    | Folha n⁰ |
|------------------------------|-----------|----------|
| Gestão Contábil e Financeira | D.DACF.01 | 7/30     |

7º passo: Clique em "+", localizado no canto superior, para incluir o elemento/ subelemento no pedido:

| UDICIARIO<br>DE ALAGOAS                                                                                                    | Solicitante (Alterar)                                                                                                    | Maceió - Tribunal de Justiça - Departamento Central de Engenharia e Arquitetura - DC                                                                                                    | EA (Alterar)                                                                      |
|----------------------------------------------------------------------------------------------------|----------------------------------------------------------------------------------------------------|----------------------------------------------------------------------------------------------------|-----------------------------------------------------------------------------------|
| - Die HandWild                                                                                                    | Naun Badida Consultar Badidar                                                                                                    |                                                                                                    |                                                                                   |
|                                                                                                    |                                                                                                    |                                                                                                    |                                                                                   |
|                                                                                                    |                                                                                                    |                                                                                                    |                                                                                   |
| Consumo                                                                                                    |                                                                                                    |                                                                                                    |                                                                                   |
|                                                                                                    |                                                                                                    | 111112-00198-                                                                                                    |                                                                                   |
| Selecione o Elemento                                                                                                    | Selecione o SubElemento                                                                                                    | Unidade Orçamentária                                                                                                    |                                                                                   |
|                                                                                                    |                                                                                                    | maver                                                                                                    |                                                                                   |
| Valor Disponível Valor                                                                                                    | Grau                                                                                                    |                                                                                                    |                                                                                   |
| 49.300,20                                                                                                    |                                                                                                    |                                                                                                    |                                                                                   |
| Descrição:                                                                                                    |                                                                                                    |                                                                                                    |                                                                                   |
| calcular, giz, goma elástica, grafite, grampador, grampos, gui<br>aorílico, plásticos, porta-lápis, registrador, régua, selos para co                                                                                                    | a para arquivo, guía de endenegamento postal, impressos e formulário em geral, intercalador para fichá<br>rrespondência, tesoura, tintas, toner, transparências e afins. | io, lacre. Upis, lapiseira, limpa tipos, livros de ata, de ponto e de protocolo, papelis, pastas e                                                                                                    | m geral, percevejo, perfurador, pinça, placas de                                  |
|                                                                                                    |                                                                                                    |                                                                                                    |                                                                                   |
| Justificativa                                                                                                    |                                                                                                    |                                                                                                    |                                                                                   |
|                                                                                                    |                                                                                                    |                                                                                                    |                                                                                   |
|                                                                                                    |                                                                                                    |                                                                                                    |                                                                                   |
|                                                                                                    |                                                                                                    |                                                                                                    |                                                                                   |
|                                                                                                    |                                                                                                    |                                                                                                    |                                                                                   |
|                                                                                                    |                                                                                                    |                                                                                                    |                                                                                   |
|                                                                                                    |                                                                                                    |                                                                                                    |                                                                                   |
| 🗇 Dealara antes signta da lasistada Basel viscata                                                                                                    |                                                                                                    |                                                                                                    |                                                                                   |
| Decialo estal ciente da legislação inical vigente                                                                                                    |                                                                                                    |                                                                                                    |                                                                                   |
| <ul> <li>Declaro estar ciente da registação inscar vigente</li> <li>Declaro estar ciente da resolução 47-2023 e da lei (14.133)</li> </ul>                                                                                                    |                                                                                                    |                                                                                                    |                                                                                   |
| Declato estar ciente da legislação inicar vigente     Declaro estar ciente da resolução 47-2023 e da lei (14.133)                                                                                                    |                                                                                                    |                                                                                                    |                                                                                   |
| Declaro estar ciente da regolução 47-2023 e da lei (14.133)     Declaro estar ciente da resolução 47-2023 e da lei (14.133)     SALVAR                                                                                                    |                                                                                                    |                                                                                                    |                                                                                   |
| <ul> <li>Declaro estar ciente da registração inclar significa</li> <li>Declaro estar ciente da resolução 47-2023 e da lei (14.133)</li> <li>SALVAR</li> </ul>                                                                                                    |                                                                                                    |                                                                                                    |                                                                                   |
| Octavo estar clamic da regolução (naci rigence<br>Declaro estar ciente da resolução 47-2023 e da lei (14.133)<br>SALVAR                                                                                                    |                                                                                                    |                                                                                                    |                                                                                   |
| Ocaline stant dema dura grandparte for la regimente     Ocaline stant dema dura grandparte for la regimente     Ocaline stant dema de resolução 47-2023 e da lei (14.133)                                                                                                    | seu mo / pouro                                                                                                    |                                                                                                    | 0 c * 1                                                                           |
| C (a suprif.tjal.jus.br/solicitante/co                                                                                                    | nsumo/novo                                                                                                    |                                                                                                    | 역 년 ☆                                                                             |
| C C Superfit-tijal.jus.br/solicitante/co                                                                                                    | nsumo/novo<br>Solotane Alta                                                                                                    | ran 🔰 Maceió - Tribunal de Justoa - Decartamento Central de Engenharia e Arculetura                                                                                                    | Q 🗠 🖈 🚺                                                                           |
| C C Autors C C Autors C C Autors C C Autors C C C Autors C C C C C C C C C C C C C C C C C C C                                                                                                    | nsumo/novo<br>Solicitante (Ate                                                                                                    | rar) — Maceió - Tribunal de Justipa - Departamento Central de Engenharia e Arquitetura -                                                                                                    | Q 🖒 🏠                                                                             |
| C  South Stat Vening on superploy for the figure of the figure of the f | nsumo/novo<br>Soliciante (Ata<br>Novo Peddo Consultar Peddos                                                                                                    | rar) 🔰 Macaió - Tribunal de Justiça - Departamento Central de Engenharia e Arquitetura -                                                                                                    | Q 년 ☆ DCEA (Abarar)                                                               |
| C  Section sent demin de repulsipo facility mini C  Section sent demin de repulsipo 47-2023 e da lei (14.133)  SECURE  C  SECURE  C  SECURE  C  SECURE  C  SECURE  C  SECURE  C  SECURE  C  SECURE  C  SECURE  C  SECURE  C  SECURE  C  SECURE  C  SECURE  C  SECURE  C  SECURE  C  SECURE  C  SECURE  C  SECURE  C  SECURE  C  SECURE  C  SECURE  C  SECURE  C  SECURE  C  SECURE  C  SECURE  C  SECURE  SECURE  SECURE  SECURE  SECURE  SECURE  SECURE  SECURE  SECURE  SECURE  SECURE  SECURE  SECURE  SECURE  SECURE  SECURE  SECURE  SECURE  SECURE  SECURE  SECURE  SECURE  SECURE  SECURE  SECURE  SECURE  SECURE  SECURE  SECURE  SECURE SECURE SECURE | NSUMO/NOVO<br>Solicitante (Atte<br>Novo Peddo Consultar Peddos                                                                                                    | rar)   Maceió - Tribunal de Justga - Departamento Central de Engenharia e Arquitetura -                                                                                                    | Q 년 ☆ [                                                                           |
| C estan estar dente da resolução 47.5022 e da lei (14.133)<br>Declaro estar dente da resolução 47.5022 e da lei (14.133)<br>DEC estan estar dente da resolução 47.5022 e da lei (14.133)<br>DEC estar dente da resolução 47.5020 e da lei (14.133)<br>DEC estar dente da resolução 47.5020 e da lei (14.133)                                                                                                    | nsumo/novo<br>Solotante (Ata<br>Novo Peddo Consultar Peddos                                                                                                    | rar)   Maceió - Tribunal de Justiça - Departamento Central de Engenharia e Arquitetura -                                                                                                    | Q 🖒 🕁 🚺                                                                           |
| Consumo Consumo Consum Consum C | nsumo/novo<br>Solicitante (Atte<br>Novo Peddo Consultar Petitidos                                                                                                    | rar)   Maceió - Tribunal de Justga - Departamento Central de Engenharia e Arquitetura -                                                                                                    | Q 🖻 🛧 🚺                                                                           |
| Consumo Consumo Consum Consum Con | NSUMO/NOVO<br>Solicitanta (Alte<br>Novo Pedido Consultar Pedidos                                                                                                    | rar) – Maceló - Tribunal de Justiga - Departamento Central de Engenharía e Arquitetura -                                                                                                    | Q 🖻 🖈                                                                             |
| C C C C C C C C C C C C C C C C C C C                                                                                                    | nsumo/novo<br>Soliciante (Ate<br>Novo Peddo Consultar Peddos<br>Selecone o SubElemento                                                                                   | rar) Maceió - Tribunal de Justipa - Departamento Central de Engenharia e Arquitetura -<br>Unidade Orgamentária                                                                                                    | Q 년 ☆ DCEA (Aberar)                                                               |
| Consumo Consumo Selecione o Elemento                                                                                                    | nsumo/novo<br>Solidante (Ate<br>Novo Peddo Consultar Peddos<br>Selecione o SubElamento                                                                                   | rar) Maceió - Tribunal de Justiga - Departamento Central de Engenharia e Arquitetura -<br>Unidade Orgamentária<br>Unidade Orgamentária                                                                                  | Q 년 ☆                                                                             |
| Consumo Consumo Consum Consum C | Insumo/novo<br>Solicitante (Alte<br>Nevo Peddo Consultar Peddos<br>Selecione o SubElemento                                                                               | rar) Maceió - Tribunal de Justga - Departamento Central de Engenharia e Arquitetura -<br>Undade Orgamentária<br>Vindade Orgamentária                                                                                    | Q 🖒 🛧 [                                                                           |
| Consumo Consumo Consumo Consumo Consumo Consumo Consumo Consumo Consumo Consumo Consumo Consumo Consumo Consumo Consumo Consumo Consumo Consumo Consumo Consumo Consum Consum Co | Insumo/novo<br>Solicitante (Ate<br>Novo Pedido Consultar Pedidos                                                                                                    | rar) Maceló - Tribunal de Justiça - Departamento Central de Engenharia e Arquitetura -<br>Unidade Orgamentária<br>VIII dade Orgamentária<br>Selecione uma unidade                                                       | Q 🖻 🖈                                                                             |
| Consumo Consumo Consu | Insumo/novo<br>Soliciania (Ale<br>Novo Pedido Comunitar Pedidos                                                                                                    | rar)    Maceid - Tribunal de Justipa - Departamento Central de Engenharia e Arquitetura -<br>Unidade Orgamentária<br>Viridade Orgamentária<br>Selecione uma unidade                                                     | Q (2) Attrav                                                                      |
| C  Selectore set venire da resolução 47-2023 e da lei (14.133)  C  C  Selectore set venire da resolução 47-2023 e da lei (14.133)  C  C  Selectore set venire da resolução 47-2023 e da lei (14.133)  C  Selectore set venire da resolução 47-2023 e da lei (14.133)  Selectore set venire da resolução 47-2023 e da lei (14.133)  Selectore set  | ISUMO/NOVO<br>Solicitante (Ate<br>Novo Puddo Consultar Pedidos                                                                                                    | rar) Maceió - Tribunal de Justipa - Departamento Central de Engenharia e Arquitetura -<br>Undade Orgamentária<br>Vindade Orgamentária                                                                                   | Q 년 ☆ I                                                                           |
| Consumo Consumo Consu | Insumo/novo<br>Solicitante (Ate<br>Novo Peddo Consultar Peddos<br>Selecione o SucElemento                                                                                | rar) Maceió - Tribunal de Justça - Departamento Central de Engenharia e Arquitetura -<br>Undade Orgamentária<br>Vidade Orgamentária                                                                                     | Q 🖄 🖈 🛛                                                                           |
| Consumo Consumo Consu | Insumo/novo Solicitante (Atte Novo Peddo Consultar Pedidos Selecione o SubElamento                                                                                       | rar) Maceió - Tribunal de Justça - Departamento Central de Engenharia e Arquitetura -<br>Unidade Orgamentária<br>Unidade Orgamentária                                                                                   | Q 🖻 🖈                                                                             |
| Consumo Consumo Consu | Insumo/novo<br>Soliciana (Ale<br>Novo Pedido Comultar Pedidos                                                                                                    | rar) Maceió - Tribunal de Justipa - Departamento Central de Engenharia e Arquitetura -<br>Unidade Orgamentária<br>Vindade Orgamentária<br>Grau Valor Solicitado                                                         | Q (2) (Ahrz)                                                                      |
| Consumo Consumo Consu | Insumo/novo Solidante (Ate Nove Peddo Consultar Peddos Selectone o SubElemento SubElemento SubElemento MATERIAL DE EXPEDIENTE                                            | Image: Selectione uma unidade       Grau     Valer Selectado       2*     500.00                                                                                                    | Q Le 🖈 I                                                                          |
| Consumo Consumo Consu | Insumo/novo Soliciante (Ate Novo Peddo Consultar Peddos Selecione o SubElemento SubElemento SubElemento Material De EXPEDIENTE                                           | rar) Maceió - Tribunal de Justga - Departamento Central de Engenharia e Arquitetura -<br>Unidade Orgamentária<br>VIII Selecione uma unidade<br>Grau Valor Solicitado<br>2º 500.00                                       | Q (2) ☆ [<br>DCEA (Alterar)   ■<br>Excluir<br>■                                   |
| Consumo Selectore o Elemento Consumo Selectore o Elemento Consumo Selectore o Elemento Carteria de Consumo Selectore o Elemento Carteria de Consumo Selectore o Elemento Carteria de Consumo Selectore o Elemento Carteria de Consumo Selectore o Elemento Carteria de Consumo Selectore o Elemento Selectore o Elemento Selectore  | Insumo/novo Solicitante (Atte Novo Pedido Selecione o SubElemento SubElemento SubElemento MATERIAL DE EXPEDIENTE                                                         | rar) Maceló - Tribunal de Justça - Departamento Central de Engenharia e Arquitetura -<br>Unidade Orgamentária<br>Unidade Orgamentária<br>Selecione uma unidade<br>Grau Valer Selicitado<br>2* 500.00                    | Q (c) 🖈                                                                           |
| Consumo Consumo Consumo Consumo Selecone o Elemento Consumo Selecone o Elemento Consu | ISUITIO/INOVO                                                                                                    | rar) Maceió - Tribunal de Justipa - Departamento Cantral de Engenharia e Arquitetura -<br>Unidade Orgamentária<br>Vilídade Orgamentária<br>Selecione uma unidade<br>Grau Valor Solicitado<br>2º 500.00                  | Q LA (Aherar)                                                                     |
| Consumo Consumo Consu | Insumo/novo<br>Solidante (Ate<br>Novo Peddo Consultar Peddos<br>Selecione o SubElemento                                                                                  | Image: Section and a station - Departamento Central de Engenharia e Arquitetura - Unidade Orgamentária       Unidade Orgamentária       Image: Sectione uma unidade       Grau     Valer Solicitado       2*     500.00 | Q Le 🖈 I<br>DCEA (Alterar)   💽<br>Exeluir<br>IIIIIIIIIIIIIIIIIIIIIIIIIIIIIIIIIIII |
| Consumo Consumo Consu | Insumo/novo                                                                                                    | rar) Maceid - Tribunal de Justga - Departamento Central de Engenharia e Arquitetura -<br>Unidade Orgamentária<br>V Selecione uma unidade<br>Grau Valor Solicitado<br>2º 500.00                                          | Q (2) ★ (<br>DCEA (Alterar)   ■<br>Excluir<br>■                                   |
| Consumo Consumo Selecione o Elemento Consumo Selecione o Elemento Carsumo Selecione o Elemento Carsumo Selecione o Elemento Selecione o Elemento Selecione o Eleme | Insumo/novo                                                                                                    | rar) Maceló - Tribunal de Justiça - Departamento Central de Engenharia e Arquitetura -<br>Unidade Orgamentária<br>Unidade Orgamentária<br>Selecione uma unidade<br>Grau Valer Solicitado<br>2* 500.00                   | Q (2) (Akra)                                                                      |
| Consumo Consumo Consumo Consumo Consumo Selecore se Elemento Consumo Selecore se Elemento Selecore se Elemento Consumo Selecore se Elemento Consumo Selecore se  | Insumo/novo Solidante (Ate Nove Peddo Consultar Peddos Selecione o SubElamento SubElamento SubElamento MATERIAL DE EXPEDIENTE                                            | rar) Maceid - Tribunal de Justipa - Departamento Cantral de Engenharia e Arquitetura -<br>Unidade Orgamentária<br>Vilídade Orgamentária<br>Selecione uma unidade<br>Grau Valor Solicitado<br>2º 500.00                  | Q LA (Aherar)                                                                     |
| Consumo Consumo Consumo Consumo Selectore o Elemento Consumo Selectore o Elemento Consumo Selectore o  | Insumo/novo                                                                                                    | rar) Maceló - Tribunal de Justga - Departamento Central de Engenharia e Arquitetura -<br>Unidade Orgamentária<br>V Selecione uma unidade<br>Grau Valor Solicitado<br>2* 500.00                                          | CCEA (Alterar)                                                                    |
| Consumo Consumo Consumo Consumo Consumo Selectore o Elemento Consumo Consumo  | Insumo/novo                                                                                                    | rar) Maceló - Tribunal de Justça - Departamento Central de Engenharia e Arquitetura -<br>Unidade Orgamentána<br>V Selecione uma unidade<br>Grau Valor Soliotado<br>2* 500.00                                            | CCEA (Alterar)                                                                    |
| Consumo Consumo Selectore o Elemento Consumo Selectore o Elemento Selectore o Elemento Selectore o Elemento Selectore o Eleme | ISURDO/NOVO                                                                                                    | rar) Maceló - Tribunal de Justiça - Departamento Central de Engenharia e Arquitetura -<br>Unidade Orgamentária<br>Unidade Orgamentária<br>Selecione uma unidade<br>Grau Valer Solicitado<br>2° 500.00                   | CEA (Akra)                                                                        |
| Consumo Consumo Consumo Consumo Consumo Selectore os Elemento Consumo Selectore os Elemento Consumo Selectore os Elemento Consumo Consumo Con | Insumo/novo Solidante (Ate Novo Peddo Consultar Peddos  Selecione o SubElemento  SubElemento MATERIAL DE EXPEDIENTE                                                      | undade Orgamentária       Undade Orgamentária       v       Grau     Valor Solicitado       2*     500.00                                                                                                    | CCEA (Alterar)                                                                    |

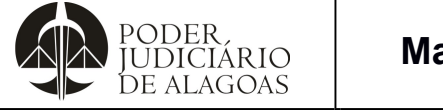

| Processo                     | Código    | Folha n⁰ |  |  |
|------------------------------|-----------|----------|--|--|
| Gestão Contábil e Financeira | D.DACF.01 | 8/30     |  |  |

8º passo: Em seguida, insira a "justificativa", selecione "declaro estar ciente da Legislação fiscal vigente" e "declaro estar ciente da Resolução nº 47/2023 e da Lei nº 14.133/2021":

| C 🔒 suprif.tjal.jus.br/sc                                                                      | licitante/consumo/novo  |                         |                       |                                      |                                                              | Q   |      |   |
|------------------------------------------------------------------------------------------------|-------------------------|-------------------------|-----------------------|--------------------------------------|--------------------------------------------------------------|-----|------|---|
| PODER.<br>IUDICIARIO<br>DE ALAGOAS                                                             |                         |                         | Solicitante (Alterar) | Maceió - Tribunal de Justiça - Depar | tamento Central de Engenharia e Arquitetura - DCEA (Alterar) | 1   |      |   |
|                                                                                                | Novo Pedido             | Consultar Pedidos       |                       |                                      |                                                              |     |      |   |
|                                                                                                |                         |                         |                       |                                      |                                                              |     |      |   |
| Consumo                                                                                        |                         |                         |                       |                                      |                                                              |     |      |   |
| Selecione o Elemento                                                                           | •                       | Selecione o SubElemento |                       | ~                                    | Unidade Orçamentária<br>Selecione uma unidade                |     |      | ~ |
| Valor<br>0,00                                                                                  | Grau 🔸                  |                         |                       |                                      |                                                              |     |      |   |
|                                                                                                | •                       |                         |                       |                                      |                                                              |     |      |   |
| Pedido                                                                                         |                         |                         |                       |                                      |                                                              |     |      |   |
| Elemento                                                                                       |                         | SubElemento             |                       | Grau                                 | Valor Solicitado                                             | Exc | luir |   |
| MATERIAL DE CONSUMO                                                                            |                         | MATERIAL DE EXPEDIENTE  |                       | 2*                                   | 500.00                                                       |     |      |   |
|                                                                                                |                         |                         |                       |                                      |                                                              |     |      |   |
| Justificativa                                                                                  |                         |                         |                       |                                      |                                                              |     |      |   |
|                                                                                                |                         |                         |                       |                                      |                                                              |     |      |   |
|                                                                                                |                         |                         |                       |                                      |                                                              |     |      |   |
|                                                                                                |                         | •                       |                       |                                      |                                                              |     |      |   |
|                                                                                                |                         |                         |                       |                                      |                                                              |     |      |   |
|                                                                                                |                         |                         |                       |                                      |                                                              |     |      |   |
|                                                                                                |                         |                         |                       |                                      |                                                              |     |      |   |
|                                                                                                |                         |                         |                       |                                      |                                                              |     |      |   |
| <ul> <li>Declaro estar ciente da legislação fiscal vige</li> </ul>                             | ente                    |                         |                       |                                      |                                                              |     |      |   |
| Declaro estar ciente da legislação fiscal vige     Declaro estar ciente da resolução 47-2023 e | ente<br>da lei (14.133) |                         |                       |                                      |                                                              |     |      |   |

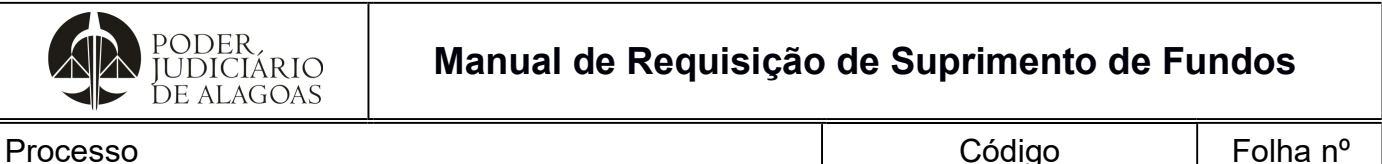

| rocesso                      | Código    | Folha n⁰ |
|------------------------------|-----------|----------|
| Gestão Contábil e Financeira | D.DACF.01 | 9/30     |

**Nota**: Clique em "+", localizado no canto superior, para incluir mais elemento(s)/ subelemento(s) ao pedido, se for o caso, **repetindo do 5º ao 8º passo**:

| C Suprif.tjal.jus.br/solicitante/co                         | nsumo/novo                    |                       |                                      |                                               | Q              | 6 \$ | ) [ |
|-------------------------------------------------------------|-------------------------------|-----------------------|--------------------------------------|-----------------------------------------------|----------------|------|-----|
| PODER.<br>IUDICIÁRIO<br>DE ALAGOAS                          |                               | Solicitante (Alterar) | Maceió - Tribunal de Justiça - Depar | tamento Central de Engenharia e Arquitetura - | DCEA (Alterar) |      |     |
|                                                             | Novo Pedido Consultar Pedidos |                       |                                      |                                               |                |      |     |
|                                                             |                               |                       |                                      |                                               |                |      |     |
| Consumo                                                     |                               |                       |                                      |                                               |                |      |     |
| Selecione o Elemento                                        | Selecione o SubElemento       |                       |                                      | Unidade Orçamentária                          |                |      |     |
|                                                             | ~                             |                       | ~                                    | Selecione uma unidade                         |                |      |     |
| Valor Grau                                                  |                               |                       |                                      |                                               |                |      |     |
| 0,00                                                        | ✓ +                           |                       |                                      |                                               |                |      |     |
|                                                             |                               |                       |                                      |                                               |                |      |     |
| 10000                                                       |                               |                       |                                      |                                               |                | - I  |     |
| Pedido                                                      |                               |                       |                                      |                                               |                |      |     |
| Elemento                                                    | SubElemento                   |                       | Grau                                 | Valor Solicitado                              | Exclui         |      |     |
| MATERIAL DE CONSUMO                                         | MATERIAL DE EXPEDIENTE        |                       | 2°                                   | 500,00                                        |                |      |     |
| MATERIAL DE CONSUMO                                         | MATERIAL DE EXPEDIENTE        |                       | 2*                                   | 100,00                                        |                |      |     |
|                                                             |                               |                       |                                      |                                               | _              | 1.1  |     |
|                                                             |                               |                       |                                      |                                               |                |      |     |
|                                                             |                               |                       |                                      |                                               |                |      |     |
|                                                             |                               |                       |                                      |                                               |                |      |     |
|                                                             |                               |                       |                                      |                                               |                |      |     |
|                                                             |                               |                       |                                      |                                               |                |      |     |
|                                                             |                               |                       |                                      |                                               |                |      |     |
|                                                             |                               |                       |                                      |                                               |                |      |     |
| Declaro estar ciente da legislação fiscal vigente           |                               |                       |                                      |                                               |                |      |     |
| Declaro estar ciente da resolução 47-2023 e da lei (14.133) |                               |                       |                                      |                                               |                |      |     |
|                                                             |                               |                       |                                      |                                               |                |      |     |

9º passo: E, por fim, clique em "salvar" para que seja criada a requisição do suprimento de fundos:

| PODER.                                                                                                    |                               | Collebrate (Alexan) I Marshie Talescal de Justice Dese   | and the formation of the later of the               |              |
|----------------------------------------------------------------------------------------------------|-------------------------------|----------------------------------------------------------|-----------------------------------------------------|--------------|
| DE ALAGOAS                                                                                                    |                               | Solicitante (Atterar) Maceio - Indunal de Justiça - Depa | artamento Central de Engennaria e Arquitetura - DOs | EA (Atterar) |
|                                                                                                    | Novo Pedido Consultar Pedidos |                                                          |                                                     |              |
|                                                                                                    |                               |                                                          |                                                     |              |
|                                                                                                    |                               |                                                          |                                                     |              |
| Consumo                                                                                                    |                               |                                                          |                                                     |              |
| 202000000                                                                                                    |                               |                                                          |                                                     |              |
| Selecione o Elemento                                                                                                    | Selecione o SubElemento       |                                                          | Unidade Orçamentaria                                |              |
|                                                                                                    | <b>`</b>                      | · · · · ·                                                | Selecione uma unidade                               |              |
| Valor Gra                                                                                                    |                               |                                                          |                                                     |              |
| 0,00                                                                                                    | ×                             |                                                          |                                                     |              |
|                                                                                                    |                               |                                                          |                                                     |              |
|                                                                                                    |                               |                                                          |                                                     |              |
| edido                                                                                                    |                               |                                                          |                                                     |              |
| Elemento                                                                                                    | SubElemento                   | Grau                                                     | Valor Solicitado                                    | Excluir      |
| MATERIAL DE CONSUMO                                                                                                    | MATERIAL DE EXPEDIENTE        | 2*                                                       | 500,00                                              |              |
| IATERIAL DE CONSUMO                                                                                                    | MATERIAL DE EXPEDIENTE        | 2*                                                       | 100,00                                              |              |
|                                                                                                    |                               |                                                          |                                                     |              |
|                                                                                                    |                               |                                                          |                                                     |              |
| Justificativa                                                                                                    |                               |                                                          |                                                     |              |
| 20202020202020202020                                                                                                    |                               |                                                          |                                                     |              |
|                                                                                                    |                               |                                                          |                                                     |              |
|                                                                                                    |                               |                                                          |                                                     |              |
|                                                                                                    |                               |                                                          |                                                     |              |
|                                                                                                    |                               |                                                          |                                                     |              |
| •                                                                                                    |                               |                                                          |                                                     |              |
|                                                                                                    |                               |                                                          |                                                     |              |
| ·                                                                                                    |                               |                                                          |                                                     |              |
| <ul> <li>Declaro estar ciente da legislação facal vigente</li> <li>Declaro estar ciente da resolução 47-2023 e da lei (1</li> </ul> | 1.133)                        |                                                          |                                                     |              |

| PODER<br>JUDICIÁRIO<br>DE ALAGOAS                                                                                      | Manual de Requisição                                                           | de Suprimento de F                                                                  | undos     |
|----------------------------------------------------------------------------------------------------|--------------------------------------------------------------------------------|-------------------------------------------------------------------------------------|-----------|
| Processo                                                                                                    |                                                                                | Código                                                                              | Folha n⁰  |
| Gestão Contá                                                                                                    | bil e Financeira                                                               | D.DACF.01                                                                           | 10/30     |
| ← → C                                                                                                    | /lista<br>Solicitante (Aberar)   Maceió - Tribunal<br>Pedido Consultar Pedidos | Q<br>de Justiça - Departamento Central de Engenharia e Arquitetura - DCEA (Alterar) |           |
| H Busca de requisições<br>Pequiar por número da requisição<br>BUSCAR<br>H Listagem de Requisições<br>E Requisições 314 | DUCTRQ0E1.4 JUSTRPCATIVA.*                                                     |                                                                                     | CADASTRAR |

**Nota**: Vale ressaltar que o Requerente/Suprido poderá solicitar até R\$ 10.000,00, sujeito a atualizações legais; limitado ao saldo de cada subelemento.

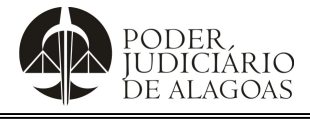

| Processo                     | Código    | Folha n⁰ |  |  |
|------------------------------|-----------|----------|--|--|
| Gestão Contábil e Financeira | D.DACF.01 | 11/30    |  |  |

## 2. Abertura do Processo Administrativo

Primeiramente, devem ser repetidos o 1º, 2º e 3º passo do item "1. Requisição de Suprimento de Fundos" e, em seguida, clicar em "Consultar Pedidos" para ter acesso à "Listagem de Requisições" com as Requisições de suprimento de fundos abertas pelo usuário,bem como, a Requisição recentemente criada (de acordo com a numeração gerada) e, proceder com o seguinte passo-a-passo:

| → C                                                  | imo/lista                     |          |                                   |                                            |                                        |   | Q B | 2 \$ |        | C |
|------------------------------------------------------|-------------------------------|----------|-----------------------------------|--------------------------------------------|----------------------------------------|---|-----|------|--------|---|
| PODER.<br>IUDICIARIO<br>DE ALAGOAS                   |                               | Solicita | ante (Alterar) 🕴 Maceió - Tribuna | l de Justiça - Departamento Central de Eng | inharia e Arquitetura - DCEA (Alterar) | • |     |      |        |   |
|                                                      | Novo Pedido Consultar Pedidos |          |                                   |                                            |                                        |   |     |      |        |   |
|                                                      |                               |          |                                   |                                            |                                        |   |     |      |        |   |
| # Busca de requisições                               | •                             |          |                                   |                                            |                                        |   |     |      |        |   |
| Pesquisar por número da requisição                   |                               |          |                                   |                                            |                                        |   |     |      |        |   |
|                                                      |                               |          |                                   |                                            |                                        |   |     |      |        |   |
| BUSCAR                                               |                               |          |                                   |                                            |                                        |   |     |      |        |   |
| Hr usiquem de requisicões                            |                               |          |                                   |                                            |                                        |   |     | CAD  | ASTRAR |   |
| E Recuisição: 314                                    | SOLICITA                      | AÇÕES 🛦  | JU STIFICATIVA 👁                  |                                            |                                        |   | Т   |      |        |   |
| Data da Solicitação: 12/07/2024                      |                               |          |                                   |                                            |                                        |   |     |      |        |   |
| E Requisição: 298<br>Data da Solicitação: 29/05/2024 | SOLICITA                      | AÇÕES 🛦  | PRESTAÇÃO DE CONTAS 🛓             | JU STIFICATIVA 👁                           |                                        |   |     |      |        |   |
| Requisição: 286<br>Data da Solicitação: 24/04/2024   | SOLICITA                      | AÇ0ES.≜  | PRESTAÇÃO DE CONTAS 🛦             | JU STIFICATIVA @                           |                                        |   |     |      |        |   |
| ☐ Requisição: 276<br>Data da Solicitação: 04/04/2024 | SOLICITA                      | AÇÕES.≛  | PRESTAÇÃO DE CONTAS 🛓             | JU STIFICATIVA 👁                           |                                        |   |     |      |        | Ì |
| ⊟ Requisição: 271<br>Data da Solicitação: 04/03/2024 | SOLICITZ                      | Ações.≛  | PRESTAÇÃO DE CONTAS 🛓             | JU STIFICATIVA @                           |                                        |   |     |      |        |   |
|                                                      | SOLICITA                      | Ações 🛦  | PRESTAÇÃO DE CONTAS 🛦             | JU STIFICATIVA 👁                           |                                        |   |     |      |        | Ĩ |

1º passo: Na Requisição recentemente criada, clique em "solicitações" para baixar o formulário do comprovante de pedido em PDF:

| ← → C  a suprif.tjal.jus.br/solicitante/consumo/lista |                                                                                                    | ९ 🖻 🖈 🛛 📀            |
|-------------------------------------------------------|----------------------------------------------------------------------------------------------------|----------------------|
| PODERARIO<br>DE ALAGOAS                               | Solicitante (Alterar) Maceió - Tribunal de Justiça - Departamento Central de Engenharia e Arquitet | ura - DCEA (Alterar) |
| Novo Pedido Consultar Pedi                            | 05                                                                                                 |                      |
|                                                       |                                                                                                    |                      |
| il Busca de requisições                               |                                                                                                    |                      |
| Pesquisar por número da requisição                    |                                                                                                    |                      |
| BUSCAR                                                |                                                                                                    |                      |
|                                                       |                                                                                                    |                      |
| ម្លា Listagem de Requisições                          |                                                                                                    | CADASTRAR            |
| ⊟ Requisição: 314<br>Data da Solicitação: 12/07/2024  | SOLICITAÇÕES.L. JUSTIFICATIVA 👁                                                                    |                      |

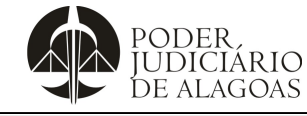

Processo

## Gestão Contábil e Financeira

| Código    | Folha n⁰ |
|-----------|----------|
| D.DACF.01 | 12/30    |

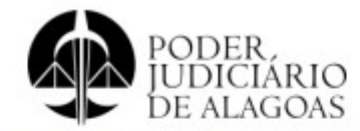

### SOLICITAÇÃO DE SUPRIMENTO DE FUNDOS

### Solicitação Nº: 314 Data da Solicitação: 12/07/2024

### Dados Pessoais do Suprido

| Nome:                       |  |
|-----------------------------|--|
| Endereço: Não Cadastrado    |  |
| Complemento: Não Cadastrado |  |
| RG: Não Cadastrado          |  |
| CPF:                        |  |
| Email:                      |  |
| Telefone:                   |  |

### Dados Funcionais do Suprido

| Matrícula:                            |  |
|---------------------------------------|--|
| Lotação: Maceió - Tribunal de Justiça |  |
| Cargo/Função:                         |  |

### Justificativa da Solicitação:

Abertura de processo administrativo visando realizar aquisições de materiais de consumo e/ou efetuar pagamentos com serviços esporádicos, de acordo com o interesse e conveniência deste TJAL.

### Classificação Funcional-progamática de despesa

#### Exercício Financeiro: 2024 Unidade Orçamentária: Maceió

| Elemento                                   | Sublemento                                      | Valor<br>Solicitado |
|--------------------------------------------|-------------------------------------------------|---------------------|
| MATERIAL DE CONSUMO                        | MATERIAL PARA MANUTENÇÃO DE BENS<br>IMÓVEIS     | 5.000,00            |
| MATERIAL DE CONSUMO                        | MATERIAL ELÉTRICO E ELETRÔNICO                  | 3.000,00            |
| SERVIÇOS DE TERCEIROS - PESSOA<br>JURÍDICA | OUTROS SERVIÇOS DE TERCEIROS PESSOA<br>JURÍDICA | 2.000,00            |

Valor Total: dez mil reais

Declaro estar ciente da legislação fiscal vigente (INSS, ISS, IRRF) e a resolução do TJAL

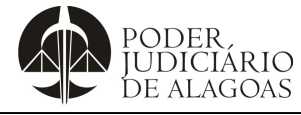

| Processo                     | Código    | Folha n⁰ |
|------------------------------|-----------|----------|
| Gestão Contábil e Financeira | D.DACF.01 | 13/30    |

2º passo: No Portal do Poder Judiciário de Alagoas, clique em "Intrajus":

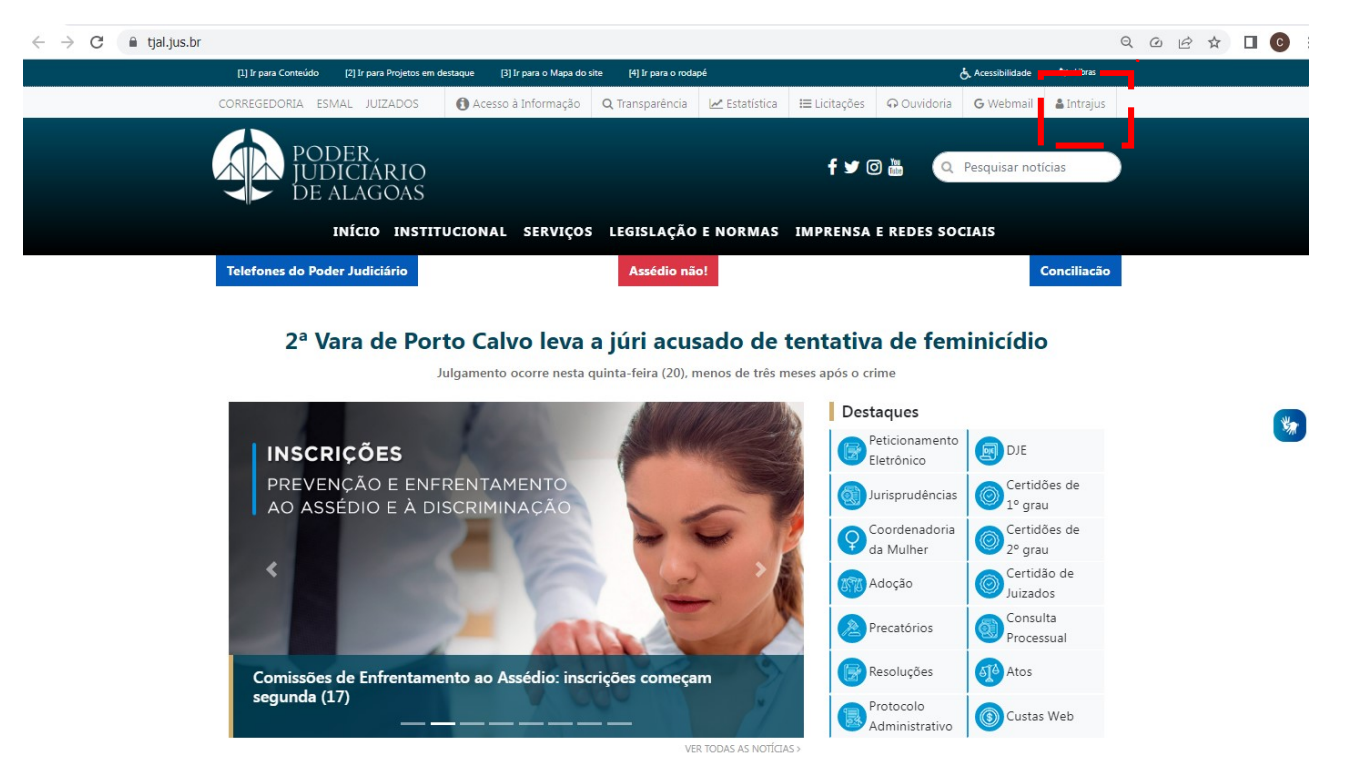

3º passo: Acesse o intrajus com usuário e senha:

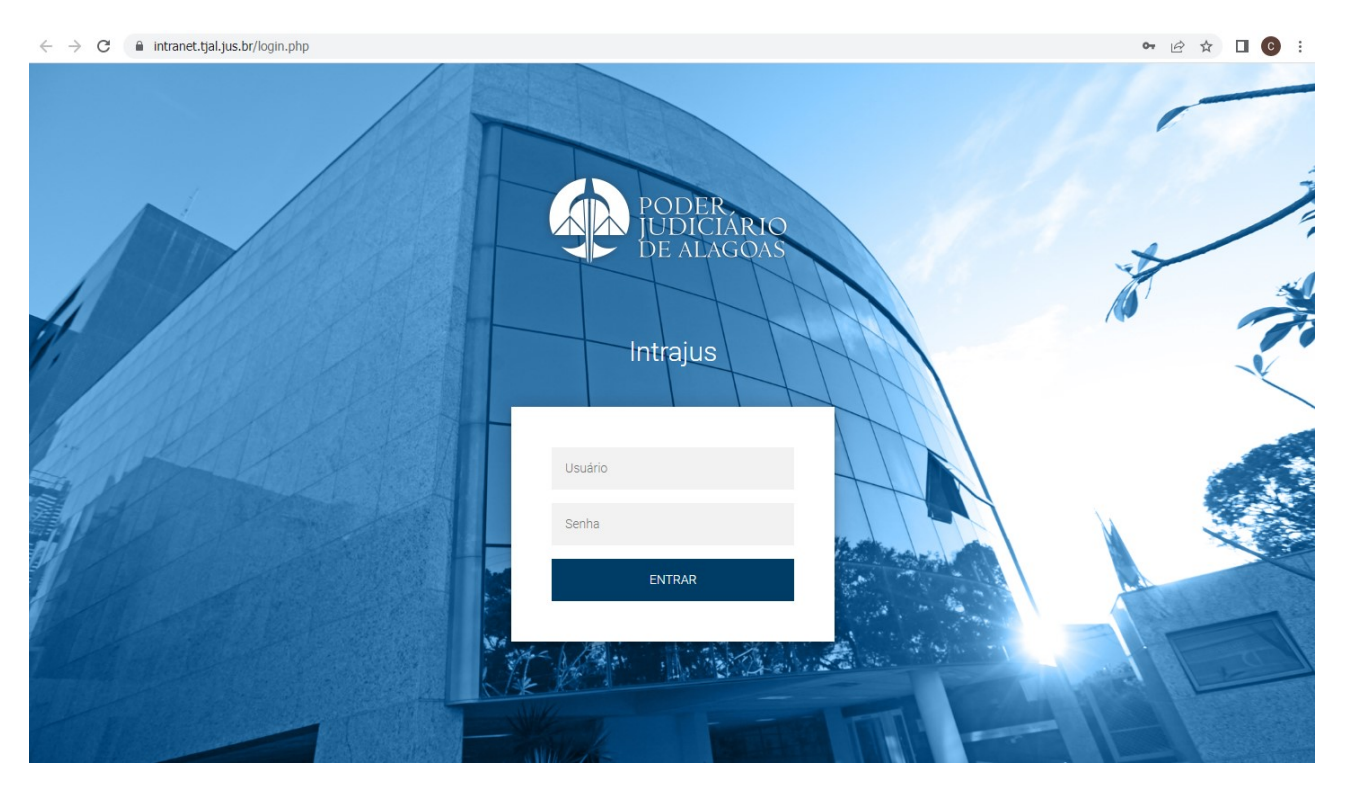

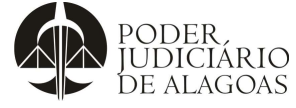

| Processo                     | Código    | Folha n⁰ |
|------------------------------|-----------|----------|
| Gestão Contábil e Financeira | D.DACF.01 | 14/30    |

4º passo: No intrajus, clique no ícone "Virtualização Administrativa (SAI) Acesso ao Sistema":

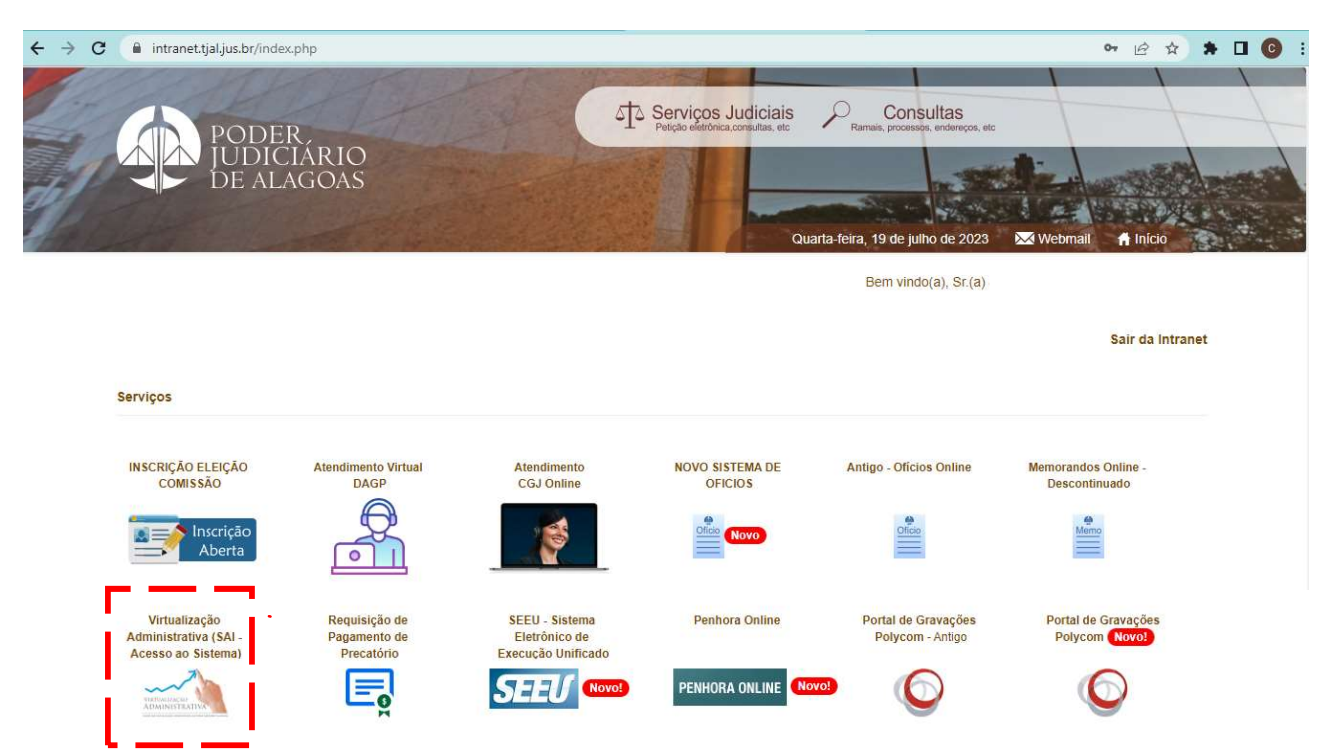

5º passo: Após, clicar em "Clique aqui para acessar o sistema SAI":

| $\leftrightarrow \rightarrow$ | C | l tjal.jus.br/index.php | ?pag=novoprotocolo/no                         | ovoprot                       |                        |                    |                       |                    |                  | 6 \$        | *  | <b>] ()</b> : |
|-------------------------------|---|-------------------------|-----------------------------------------------|-------------------------------|------------------------|--------------------|-----------------------|--------------------|------------------|-------------|----|---------------|
|                               |   | [1] Ir para Conteúdo    | [2] Ir para Projetos em des                   | taque [3] Ir para o Mapa do s | ite [4] Ir para o ro   | odapé              |                       |                    | 占 Acessibilidade | 🖛 vLibras   |    |               |
|                               |   | CORREGEDORIA ES         | MAL JUIZADOS                                  | Acesso à Informação           | <b>Q</b> Transparência | 🛃 Estatística      | I <b>≡</b> Licitações | <b>ନ</b> Ouvidoria | <b>G</b> Webmail | 🛔 Intrajus  |    |               |
|                               |   | POI<br>JUI<br>DE        | DER,<br>DICIÁRIO<br>Alagoas                   |                               |                        |                    | f 🛩 @                 |                    | Pesquisar noti   | ícias       | )  |               |
|                               |   |                         | ΙΝΊCIO ΙΝSTITU                                | CIONAL SERVIÇOS               | LEGISLAÇÃ              | O E NORMAS         | IMPRENSA              | E REDES SO         | CIAIS            |             |    |               |
|                               |   | Telefones do Po         | der Judiciário                                |                               | Assédio r              | ião!               |                       |                    |                  | Conciliacão |    | Đ             |
|                               |   | Sictoma Adminis         | trativo Integrado - S/                        |                               |                        |                    |                       |                    |                  |             | -0 |               |
|                               |   | Sistema Adminis         | trativo integrado - 57                        |                               |                        |                    |                       |                    |                  |             |    | No.           |
|                               |   |                         |                                               | SISTEMA AD                    | MINISTRATIV            | O INTEGRADO        | - SAI                 |                    |                  |             |    |               |
|                               |   |                         | Acesso ao                                     | Sistema Formulários           | e Anexos Co            | onsulta de Process | os Classes            | Processuais        |                  |             |    |               |
|                               |   | Acesse o Sistem         | a (Navegador recom<br>ul para acessar o siste | endado Google Chrom           | e):                    |                    |                       |                    |                  |             |    |               |
|                               |   |                         |                                               |                               |                        |                    |                       |                    |                  |             |    |               |

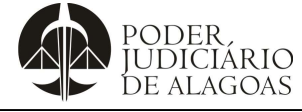

| Processo                     | Código    | Folha n⁰ |  |
|------------------------------|-----------|----------|--|
| Gestão Contábil e Financeira | D.DACF.01 | 15/30    |  |

6º passo: Acesse o sistema com usuário (apenas letras) e senha (podendo ser números e letras):

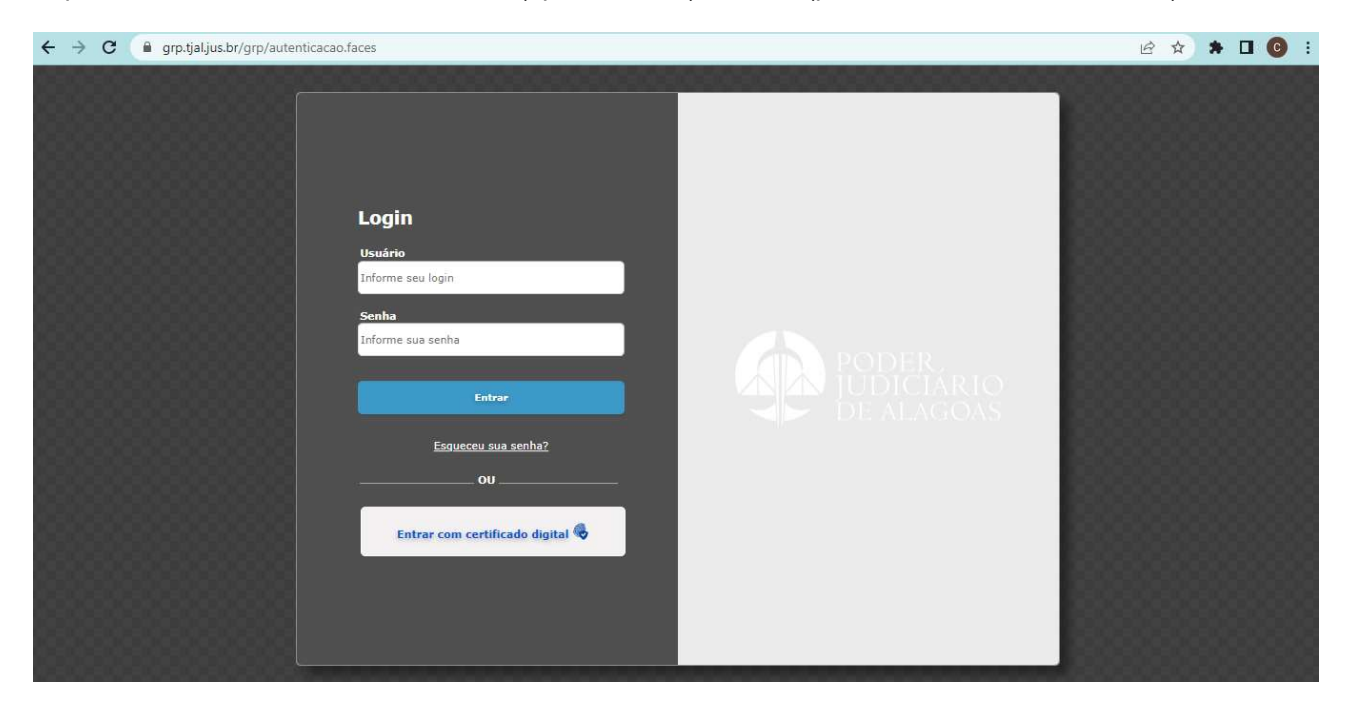

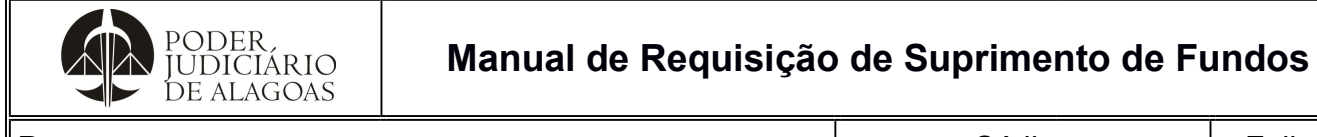

| Processo                     | Código    | Folha n⁰ |  |
|------------------------------|-----------|----------|--|
| Gestão Contábil e Financeira | D.DACF.01 | 16/30    |  |

7º passo: Clique em "Registro Protocolo" e em seguida em "Criar" para abertura do processo administrativo:

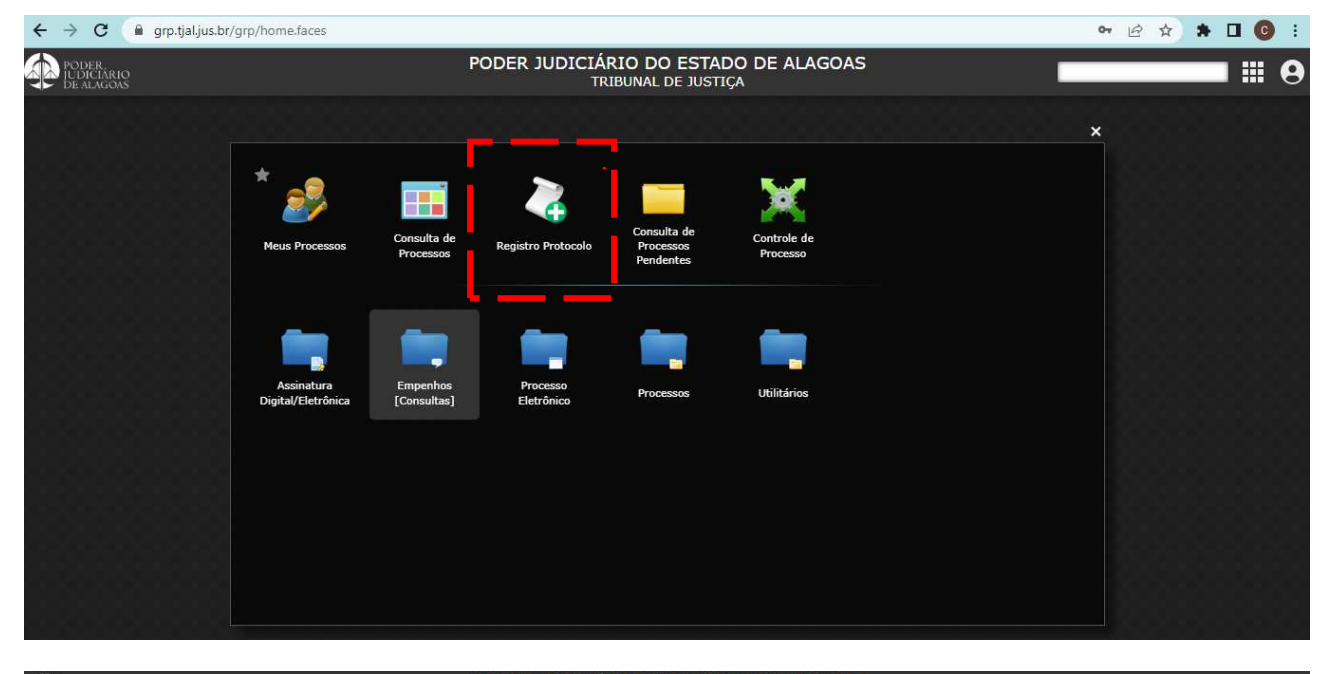

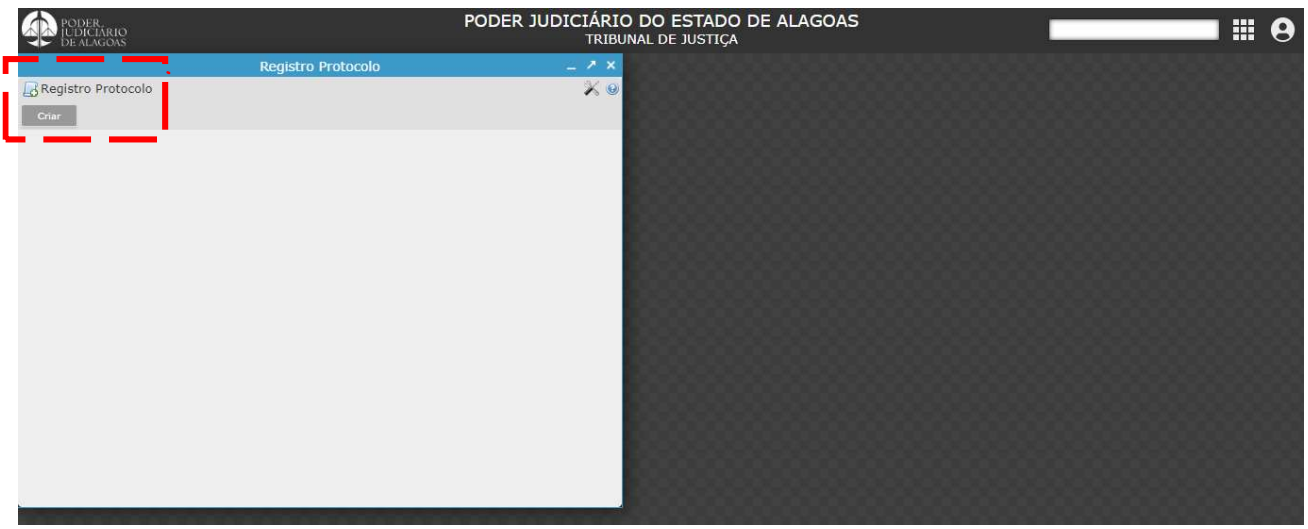

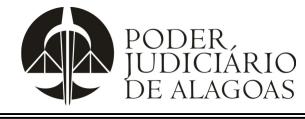

| Processo                     | Código    | Folha n⁰ |  |
|------------------------------|-----------|----------|--|
| Gestão Contábil e Financeira | D.DACF.01 | 17/30    |  |

8º passo: Selecione o "Tipo", "Grupo", "Assunto" e clique na setinha para MAXIMIZAR a tela:

| ← → C <sup>co</sup> grp.tjal.jus.br/g                                                                                                    | rp/home.faces                    |                                         | on 🖈 🛃 🔕 🗄                              |
|----------------------------------------------------------------------------------------------------|----------------------------------|-----------------------------------------|-----------------------------------------|
| PODER,<br>UDICIÁRIO<br>DE ALAGOAS                                                                                                    |                                  | PODER JUDICIÁRIO DO ESTADO DE ALAGOAS   | ••••••                                  |
|                                                                                                    | Registro Protocolo               | _ X X 000000000000000000000000000000000 | 000000000000000000000000000000000000000 |
| Registro Protocolo<br>Salvar Cancelar Criar                                                                                                   |                                  |                                         |                                         |
| Requerente<br>Tipo * AQUISIÇÕES<br>Grupo * AQUISIÇÕES, CONTRATOS E<br>Assunto * SUPRIMENTO DE FUNDOS (N<br>Sintese * SUPRIMENTO DE FUNDOS (NC | Resposta ATAS EM GERAL DVO) DVO) | Nenhum                                  |                                         |
| Prioridade Nenhum                                                                                                    |                                  | Garacteres restantes: 4000              |                                         |
| Dercricão                                                                                                    | Oheaniacão                       |                                         |                                         |
| Manexo                                                                                                    | Suprimentos de Fundo - SUPRI     |                                         |                                         |
| Adicionar Anexo                                                                                                    |                                  |                                         |                                         |
| ♥ Informações Adicionais                                                                                                    |                                  | <u>.</u>                                |                                         |
|                                                                                                    |                                  |                                         |                                         |
|                                                                                                    |                                  |                                         |                                         |
|                                                                                                    |                                  |                                         |                                         |

9º passo: Clicar em "anexar" para anexar o formulário de solicitação de suprimento de fundos (formulário do comprovante de pedido em PDF baixado no 1º passo):

| $\leftrightarrow$ $\rightarrow$ C $\mathfrak{C}$ grp.tjal.jus.br/grp/home.faces                                                                       |                                                                                                    | 🗠 ★ 🎦 🛛 🕄                  |
|----------------------------------------------------------------------------------------------------|----------------------------------------------------------------------------------------------------|----------------------------|
| PODER.<br>De Ludiciario<br>De Lagoas                                                                                                    | PODER JUDICIÁRIO DO ESTADO DE ALAGOAS<br>TRIBUNAL DE JUSTIÇA                                                                                                    |                            |
|                                                                                                    | Registro Protocolo                                                                                                    |                            |
| Registro Protocolo                                                                                                    |                                                                                                    | Criando 🗏 🔒 📈 🧕            |
| Salvar Cancelar Criar                                                                                                    |                                                                                                    |                            |
| Requerente *                                                                                                    | ✓ Resposta Nenhum                                                                                                    | ~                          |
| Tipo * AQUISIÇÕES                                                                                                    |                                                                                                    | ~                          |
| Grupo * AQUISIÇÕES, CONTRATOS E ATAS EM GERAL                                                                                                    |                                                                                                    | ~                          |
| Assunto * SUPRIMENTO DE FUNDOS (NOVO)                                                                                                    |                                                                                                    | ~                          |
|                                                                                                    |                                                                                                    | Caracteres restantes: 4000 |
| Prioridade Nenhum<br>/ Documentos                                                                                                    |                                                                                                    | () v                       |
| Dessis                                                                                                    |                                                                                                    |                            |
| MANEXO                                                                                                    | Suprimentos de Fundo - SUPRI La Constructiona de Constructiona de Construc | ver                        |
| Adicionar Anexo                                                                                                    |                                                                                                    |                            |
| ♥ Informações Adicionais                                                                                                    |                                                                                                    |                            |
| Dados Gerais II<br>PRAZOS: 30 dias para aplicação do numerário                                                                                        |                                                                                                    |                            |
| Declaro estar ciente da legislação fiscal vigente " Declaro estar ciente da legislação fiscal vigente " Declaro estar ciente da resolução 47/2023 " D |                                                                                                    |                            |

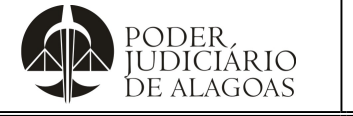

| Processo                     | Código    | Folha n⁰ |  |
|------------------------------|-----------|----------|--|
| Gestão Contábil e Financeira | D.DACF.01 | 18/30    |  |

10º passo: Preencha a "Identificação" e o "Título" e, posteriormente clique em "+ adicionar" e ao abrir a janela (pasta da rede), selecione o "comprovante de pedido" que será anexado e clique em "abrir":

| ← → C S grp.tjal.jus.br/grp/home.faces                                                                                                    |                                                                                                    |                                                | © 📩                                                                                                    | 🚽 🕹 🕴                  |
|----------------------------------------------------------------------------------------------------|----------------------------------------------------------------------------------------------------|------------------------------------------------|----------------------------------------------------------------------------------------------------|------------------------|
| PODER.<br>IUDICIÁRIO<br>De ALAGOAS                                                                                                    | PODER JUDICIÁRIO DO ES<br>TRIBUNAL DE JU                                                                                                    | TADO DE ALAGOAS                                |                                                                                                    |                        |
|                                                                                                    |                                                                                                    |                                                |                                                                                                    |                        |
| Registro Protocolo                                                                                                    |                                                                                                    |                                                |                                                                                                    | Criando 😑 🚔 🎉 🧕        |
| Salvar Cancelar Criar                                                                                                    |                                                                                                    |                                                |                                                                                                    |                        |
| Salvar     Case       Requerente * JOSÉ RONALDO BRANDÃO MAGAL-<br>Tipo * AQUISIÇÕES       Grupo * AQUISIÇÕES, CONTRATOS E ATAS       Assunto * SUPRIMENTO DE FUNDOS (NOVO)       Síntese * SUPRIMENTO DE FUNDOS (NOVO)       Prioridade       Nenhum       Documentos       Quisições       Adicionar Anexo       ¥ Informações Adicionais | AES [0] Anexador de POCLIMANDO<br>H C R Anexa: Empar<br>Identificação Sulprimento de Fundos<br>Arquivo<br>Arquivo<br>Limite de upload: true<br>Observação Suprimentos de Fundo - SUPRI | ×                                              | Resposta     Nenhum       Downloads     ©       Pesquisar em Downloads     ©       Image: State of the state of the state of the | × v<br>× v<br>nleads p |
| <ul> <li>Dados Gerais II</li> <li>PRAZOS: 30 dias para aplicação do numerário</li> <li>PRAZOS: 30 dias para prestar contas</li> <li>Declaro estar ciente da legislação fiscal vigente "</li> </ul>                                                                                                    |                                                                                                    | <ul> <li>Objetos 3D</li> <li>Vídeos</li> </ul> | Caderno                                                                                                    | × *                    |
| Declaro estar ciente da resolução 47/2023 * 🗋                                                                                                    |                                                                                                    | Nome                                           | ✓ Todos os arquivos<br>Abrir 🚽                                                                                                    | Cancelar .::           |

### 11º passo: Clique em "anexar:

| ← → C º5 grp.tjal.jus.br/grp/home.faces                                 |                                                              |                            | @ ★ 坐           | A :            |
|-------------------------------------------------------------------------|--------------------------------------------------------------|----------------------------|-----------------|----------------|
| PODER<br>UDICLARIO<br>DE ALGONS                                         | PODER JUDICIÁRIO DO ESTADO DE ALAGOAS<br>TRIBUNAL DE JUSTIÇA |                            |                 | ₩ 9            |
|                                                                         |                                                              |                            |                 |                |
| Registro Protocolo                                                      |                                                              |                            | Criando E       | = @ % @        |
| Salvar Cancelar Criar                                                   |                                                              |                            |                 |                |
| Requerente *                                                            | Documento                                                    | ×                          | Resposta Nenhum | ~              |
| Tipo * AQUISIÇÕES<br>Grupo * AQUISIÇÕES, CONTRATOS E ATAS EM G R Anexar | ipar                                                         |                            |                 | *<br>*         |
| Assunto * SUPRIMENTO DE FUNDOS (NOVO) Identificaç                       | o Solicitação                                                |                            |                 | ~              |
| Sintese "SUPRIMENTO DE FUNDOS (NOVO) Titu                               | Suprimento de Fundos                                         |                            |                 |                |
| Arqui                                                                   | O Documentos/resolucao/2024//Caderno_20240821122505098.pdf   |                            |                 |                |
| Taman                                                                   | 946,9 KiB                                                    |                            |                 |                |
|                                                                         | 💠 Adicionar                                                  |                            | Caracteres r    | estantes: 4000 |
| Prioridade Nenhum                                                       |                                                              |                            |                 | 0 ~            |
|                                                                         |                                                              |                            |                 |                |
| M "ANEXO                                                                | Limite de upload: true                                       |                            | Remover         |                |
| Observac                                                                |                                                              |                            |                 |                |
| Adicionar Anexo                                                         |                                                              |                            |                 |                |
|                                                                         |                                                              |                            |                 |                |
| ♥ Informações Adicionais                                                |                                                              | Caracteres restantes: 4000 |                 |                |
| / Dados Gerais II<br>PRAZOS: 30 dias para aplicação do numerário        |                                                              |                            |                 |                |
| PRAZOS: 30 dias para prestar contas                                     |                                                              |                            |                 |                |
| Declaro estar ciente da legislação fiscal vigente *                     |                                                              |                            |                 |                |
| Declaro estar ciente da resolução 47/2023 *                             |                                                              |                            |                 |                |
|                                                                         |                                                              | _                          |                 |                |
|                                                                         |                                                              |                            |                 |                |
|                                                                         |                                                              |                            |                 |                |

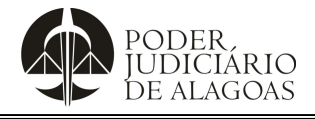

| Processo                     | Código    | Folha n⁰ |
|------------------------------|-----------|----------|
| Gestão Contábil e Financeira | D.DACF.01 | 19/30    |

12º passo: Preencha as caixas relativas às declarações ("Declaro estar ciente da legislação fiscal vigente" e "Declaro estar ciente da resolução 47/2023"), clique em "salvar" para gerar o nº do processo administrativo virtual que, em seguida, será encaminhado automaticamente à Diretoria Adjunta de Gestão de Pessoas – DAGP:

| ← → C                              | grp.tjal.jus.br/grp/home.faces        |                                 |                                   |        | ©1              | * 🛃 🚯 🗄                    |
|------------------------------------|---------------------------------------|---------------------------------|-----------------------------------|--------|-----------------|----------------------------|
| PODER,<br>IUDICIÁRIO<br>DE ALAGOAS |                                       | PODER JUDICIÁRIO DO<br>TRIBUNAL | D ESTADO DE ALAGOAS<br>DE JUSTIÇA |        |                 | ₩ 0                        |
|                                    |                                       | Reaistro                        | Protocolo                         |        |                 | _ K X                      |
| Registro Protocolo                 | •                                     |                                 |                                   |        |                 | Criando 😑 🔒 🎉 🌘            |
| Salvar ancelar                     | Criar                                 |                                 |                                   |        |                 |                            |
| Requerente                         | * Nenhum                              |                                 |                                   | ~      | Resposta Nenhum | ~                          |
| Tipo                               | * AQUISIÇÕES                          |                                 |                                   |        |                 | ~                          |
| Grupo                              | AQUISIÇÕES, CONTRATOS E ATAS EM GERAL |                                 |                                   |        |                 | ~                          |
| Assunto                            | SUPRIMENTO DE FUNDOS (NOVO)           |                                 |                                   |        |                 | ~                          |
| Síntese '                          | *SUPRIMENTO DE FUNDOS (NOVO)          |                                 |                                   |        |                 |                            |
|                                    |                                       |                                 |                                   |        |                 |                            |
|                                    |                                       |                                 |                                   |        |                 | Caracteres restantes: 3973 |
| Prioridade                         | Nenhum                                |                                 |                                   |        |                 | 0 ~                        |
| Documencos                         |                                       |                                 |                                   |        |                 |                            |
|                                    | Descrição                             | Observação                      | Arquivo                           |        |                 | 4                          |
|                                    | Mexo **                               |                                 | Caderno_2024082112250             | Anexar | Remover         |                            |
| (+) Adicionar A                    | Anexo                                 |                                 |                                   |        |                 |                            |
|                                    |                                       |                                 |                                   |        |                 |                            |
| ♥ Informações Adicional            | is                                    |                                 |                                   |        |                 |                            |
| Dados Gerais II                    |                                       |                                 |                                   |        |                 |                            |
| PRAZOS: 30 dias para               | a aplicação do numerário              |                                 |                                   |        |                 |                            |
| PRAZOS: 30 dias para               | a prestar contas                      | •                               |                                   |        |                 |                            |
| Declaro estar ciente o             | da legislação fiscal vigente * 🔽      |                                 |                                   |        |                 |                            |
| Declaro estar ciente o             | da resolução 47/2023 * 🏹              |                                 |                                   |        |                 |                            |
|                                    |                                       |                                 |                                   |        |                 |                            |

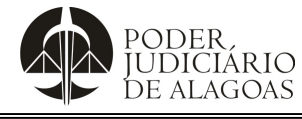

| Processo                     | Código    | Folha n⁰ |
|------------------------------|-----------|----------|
| Gestão Contábil e Financeira | D.DACF.01 | 20/30    |

## 3. Acompanhamento do Processo Administrativo

Uma vez aberto o processo administrativo, os autos seguem para a Diretoria Adjunta de Gestão de Pessoas - DAGP, a fim de que seja verificado se o Requerente/ Suprido encontra-se em efetivo exercício de seu cargo e não responde à sindicância ou processo administrativo disciplinar.

Havendo pendências, o processo é devolvido ao Requerente/ Suprido para que sejam sanadas eventuais irregularidades.

Não havendo pendências, os autos seguem para o setor financeiro, em seguida para autorização da Presidência deste Poder Judiciário.

Conforme Art. 8° da Resolução nº 47, de 19 de dezembro de 2023, a solicitação para concessão do Suprimento de Fundos será dirigida ao Presidente do Tribunal de Justiça, a quem cabe decidir quanto à conveniência e oportunidade da concessão.

Após a emissão de Portaria de liberação de crédito, os autos seguem para a Diretoria Adjunta de Contabilidade e Finanças - DICONF. E, quando o valor solicitado estiver disponível para utilização, a DICONF encaminha os autos e envia um Ofício ao Requerente/ Suprido, comunicando acerca das datas previstas para o período de aplicação (permissão para utilização do cartão corporativo durante 30 dias corridos).

Caso a concessão seja indeferida, os autos serão remetidos à DICONF para arquivamento e comunicação ao suprido.

## 4. Realização da Aquisição do Produto / Serviço

Antes de realizar as compras, convém consultar o Departamento Central de Material e Patrimônio – DCMP (Almoxarifado) para saber se o produto a ser adquirido está disponível em estoque, e a Subdireção-Geral, para saber se há cobertura contratual que contemple o fornecimento do produto/ serviço pretendido.

**Nota**: É sugerido que antes da Subdireção-Geral ser consultada, seja verificado o Portal da Transparência (<u>https://www.contratosgov.com.br/Transparencia?hsCliente=tjal</u>) para obter informações acerca da eventual existência de contratos e atas de registro de preços vigentes que contemple o fornecimento do produto/ serviço pretendido.

Não havendo disponibilidade em estoque e não havendo cobertura contratual para o objeto, poderá ser adquirido o produto/ serviço, de acordo com as necessidades emergenciais da unidade requisitante.

**Nota**: As Notas Fiscais e cupons fiscais deverão ser emitidos em nome do Tribunal de Justiça do Estado de Alagoas (CNPJ 12.473.062/0001-08), conforme imagem ilustrativa:

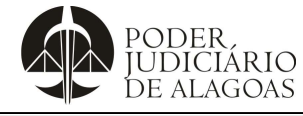

Processo

## Gestão Contábil e Financeira

Código

D.DACF.01

Folha nº **21/30** 

| in million III.                                                                                                    | First.                                                                                           |            |                                                                                   |                                                                                                    | NF+                                                                                                    | e<br>NGT              | LARISSA ELLI<br>NPJ 408154420<br>ELLI CS Alagra, 40<br>DOCUMEN<br>HISCAL DE COM | EN DUARTE URA<br>10167 - 12: 24082048<br>1 Centre: MACEIÓNA<br>110 AUXEJAR<br>VSUMIDOR ELETRO                                                                                                    |                    |
|----------------------------------------------------------------------------------------------------|--------------------------------------------------------------------------------------------------|------------|-----------------------------------------------------------------------------------|----------------------------------------------------------------------------------------------------|----------------------------------------------------------------------------------------------------|-----------------------|---------------------------------------------------------------------------------|----------------------------------------------------------------------------------------------------|--------------------|
| ALL OF BETREEVIL                                                                                                    |                                                                                                  | or -       |                                                                                   |                                                                                                    | N*000.005.318<br>SERIE: 001                                                                                      | Cedigo                | Descrição                                                                       |                                                                                                    |                    |
|                                                                                                    |                                                                                                  |            | DANEE                                                                             |                                                                                                    |                                                                                                    | Chea                  | U.O                                                                             | Value                                                                                                    | Total              |
|                                                                                                    | Livraria o Papalaria Ga<br>Praza Dom Palin II, 84                                                | sha Kiroli | Documento<br>Autoliar da Nota                                                     |                                                                                                    |                                                                                                    | 79061749              | 42436 BLOCCHV                                                                   | JULANCTACAO /88/<br>ARC2HI                                                                                                    | WMIP-              |
| GLOBO                                                                                                    | Emitro<br>4319 57020-130<br>Minuto - AL                                                          |            | Fincal Electrinica<br>0-ENTRADA                                                   | CHAVE DE ACTSSO<br>2723 el 22 3365 8000 0118 5500                                                                                                    | 1888-8053 1817 4299 9708                                                                                         | 4<br>73881710         | CNC)<br>CNCI III (CCO PA<br>CNACE MI (CCO PA                                    | 3,99<br>RAANCIACAG 176<br>ARCAS                                                                                                    | 15,98<br>155MM IP- |
|                                                                                                    | Tulatione: (82) 5221-4081                                                                        | S          | N*000.005.318<br>SÉRIE 001                                                        | Consulta do senarticidade no porta<br>www.ada facanda.gov.br/portal ea                                                                                                    | f miciotal da NF-9<br>no eite da Sefier Antorioadora                                                             |                       | UND                                                                             | 7,59                                                                                                    | 22.93              |
| ATTREES IN CONTRACTOR                                                                                                    |                                                                                                  |            | POLIA UTUT                                                                        | PROTOCOLO DE AUTORIZAÇ.<br>127230014298840 22/06/202                                                                                                    | AD DE USD                                                                                                    | GH Lint<br>Visit Data | de thirts                                                                       |                                                                                                    | 38,46              |
| Vetela Estaderal                                                                                                    |                                                                                                  |            | representation and the                                                            | 1367                                                                                                    |                                                                                                    | FORMAS                | AGAMENTO                                                                        | VAI                                                                                                    | OR PAGO            |
| 44238669                                                                                                    |                                                                                                  |            |                                                                                   | 22,336.58                                                                                                    | 50001-58                                                                                                    | Cardo IV              | Costan (1/144)                                                                  |                                                                                                    | 38,46              |
| REBUNAL DE JUSTICA<br>RACA MARICHAL DEJ                                                                                                    | E ORGAOS DO POD<br>DORO, 319                                                                     | ER JUDICIA | RIO - 01658<br>CENTRO                                                             | 12,473.962/9001-88                                                                                                    | 40 22/06/2023                                                                                                    | Norsen                | 014338 Sene: 00<br>Comulia publi<br>www.arkap.id                                | 0 Eministe 1907/200<br>Grave de Acesso site<br>generel koloniel da                                                                                                    | 23 (# 35.58        |
| MACERO                                                                                                    | fend. 8.44                                                                                       |            | AL DECK                                                                           | a la strance                                                                                                    | 16-08                                                                                                    | 5452.034              | 10194 4200 0167                                                                 | 850 200 1141 301                                                                                                    | 18802.01/0         |
| AND DESCRIPTION OF A DESCRIPTION OF A DE | teatra<br>(al teorracia con statuto)<br>11 10000 AL Juliana<br>(27 Novembril 12 2000 Autorities) | Wite a     | 1 111 1114 1114 (1114<br>1110)000 1112 1110<br>11100 1112 1110<br>20000 1112 1110 | 1000<br>1000<br>100<br>1000<br>1000<br>1 | 814.1.1001801<br>8.000<br>8.1008 1.001 4.00<br>1.1.0 1.00 7.0 0.00<br>1.1.0 1.00 7.0 0.00<br>1.1.0 1.00 7.0 0.00 | Vinko                 |                                                                                 | 0 20 1<br>0 2 0<br>0 2 0 0<br>0 2 0 0<br>0 2 0 0<br>0 2 0 0<br>0 2 0 0<br>0 2 0 0<br>0 2 0 0 0<br>0 0 0 0 |                    |
| nga Subalana (Ki 1931)<br>nia da Canga Tabasana (MPT.: DC.)                                                                                                    | CP Thereir U.D. State, Sal CP Th                                                                 | iumi, and  | P                                                                                 |                                                                                                    |                                                                                                    | YALCH!                | PROXIMADO DO                                                                    | STREETIGE RETLA                                                                                                    | 4 (0.02%)          |
|                                                                                                    |                                                                                                  |            |                                                                                   |                                                                                                    |                                                                                                    | VOLTE 6               | EMPRE!!                                                                         |                                                                                                    |                    |
|                                                                                                    |                                                                                                  |            |                                                                                   |                                                                                                    |                                                                                                    | Operaum<br>GADA       | - CWWXDE+                                                                       | Data 15/07/2020<br>09/25/40                                                                                                    | POV<br>3           |
|                                                                                                    |                                                                                                  |            |                                                                                   |                                                                                                    |                                                                                                    |                       |                                                                                 |                                                                                                    |                    |
|                                                                                                    |                                                                                                  |            |                                                                                   |                                                                                                    |                                                                                                    |                       | ede                                                                             |                                                                                                    | Watt               |
| ALCONO MARKET                                                                                                    | 72.7                                                                                             |            |                                                                                   |                                                                                                    |                                                                                                    |                       | to transformer                                                                  | 082502/05-00/0                                                                                                    | 401-67             |
| No. Bell Million and                                                                                                    | Training Parties and Gr                                                                          | 10054      | BARR BE TH                                                                        | CITE 00 HILLS                                                                                                    | d step                                                                                                    |                       | E AN ALESPER AR                                                                 | Contraction of the                                                                                                    | SACE28             |
| NONE LINE WITH SIX                                                                                                    | 49 A                                                                                             |            |                                                                                   | ROOM THE STORE                                                                                                    |                                                                                                    |                       | TETRE:<br>chedito a kusta                                                       | 85 38,46                                                                                                    |                    |
| FTT hand 1.                                                                                                    |                                                                                                  |            |                                                                                   |                                                                                                    |                                                                                                    |                       | IDSA                                                                            |                                                                                                    | 1111               |
|                                                                                                    |                                                                                                  |            | I                                                                                 |                                                                                                    |                                                                                                    |                       | 12/01/23 - 0H431<br>MIRE 343872                                                 | Tararit                                                                                                    | (C).<br>25499072   |

Nos casos de MATERIAIS DE CONSUMO - Deverá ser emitido pelo Estabelecimento, **cupom fiscal ou Nota Fiscal** com o CNPJ do TJAL, mediante cartão corporativo, preferencialmente, na modalidade crédito à vista, ou ainda, por meio de saque.

Nos casos de SERVIÇOS PESSOA JURÍDICA - Deverá ser emitido pelo Estabelecimento, **Nota Fiscal** com o CNPJ do TJAL, mediante cartão corporativo, preferencialmente, na modalidade crédito à vista, ou ainda, por meio de saque.

Havendo retenção do Imposto Sobre Serviço - ISS, o suprido de imediato comunicará à DICONF para que seja emitido o boleto bancário do referido imposto, devolvendo-o para que o próprio suprido efetue o pagamento, anexando por fim, juntamente com toda documentação quando da prestação de contas.

Ressalta-se que deve-se pagar ao prestador do serviço apenas o valor líquido, abatendo-se o valor do ISS, se houver.

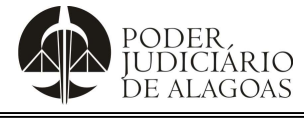

| Processo                     | Código    | Folha n⁰ |
|------------------------------|-----------|----------|
| Gestão Contábil e Financeira | D.DACF.01 | 22/30    |

Nos casos de SERVIÇOS PESSOA FÍSICA –Além da Nota Fiscal, ou na impossibilidade de emissão, devese preencher o Recibo de Pagamento de Autônomo – RPA e enviar à DICONF para cálculo do INSS, além de retenção de ISS, se for o caso.

| RECIBO DE PAGAMENTO                                                                                                   | AAUTONOM            | O-RPA                        |                              | 6          | 1            |
|----------------------------------------------------------------------------------------------------|---------------------|------------------------------|------------------------------|------------|--------------|
|                                                                                                    |                     |                              | _                            | 10000      |              |
| T0#400P1                                                                                                    | NE SERVAÇOB         |                              |                              | MATRICUL   | LADREAD AND  |
| Jet Service Ltda<br>Jet Service Ltda                                                                                  |                     |                              |                              | 99.999.9   | 99/9999-52   |
| e Honorários / Consultorias referente mês                                                                             | de Maio/2005        | RECEIVOR BURREIR AO<br>AMPOR | NA IDENTIFICADA<br>NAVION DE | , PELAPRES | R\$ 1.604,   |
| - x - x - um mil, seiscentos e quatro reais                                                                           | e trinta e nove cer | ntavos - x - x -             |                              |            |              |
| ONFORME DISCREMENTING ABAINS                                                                                          |                     |                              |                              |            |              |
| Name: Exerce Sites de Sitea<br>Drémois Av. Brack, 123                                                                 | URL                 | L VALOTEO BETIAÇO PRESTADO   | ENONSTRUCTION                | R\$ 1.8    | 90,00        |
| Manicipia: Blic Paulo                                                                                                 | Estade: SP          | T DANOS KOUD                 | -                            | -          | 00.00        |
| CRF. 111.111.111-11 RG                                                                                                |                     | resources                    | TOTAL                        | N\$ 1.8    | 90.00        |
| 1455                                                                                                    |                     | IL NSS                       | R\$ 207,9                    | 0          |              |
|                                                                                                    |                     | N RRF                        | R\$ 77,71                    |            |              |
| Auto Wein a ser chronico no C/P and since on O/Spein Tensor<br>Salary de Cambridge So. OK 1.000.00 Alignation 115.    | Valor Dit 107 (0)   | v 85                         | R\$ 8,00                     |            |              |
| Info. Solars de Confederaria en en fact sem Perstain de Denator                                                       | 1000 100 000 000    | 200                          |                              |            |              |
| Salara da Comotução: P\$ 1890,00                                                                                      | Valee: IF\$ 207,90  | -                            | _                            | 2          | R\$ 285.61   |
| HRF caso a ter rectners pro Deter perc Torredo se terrej ec.<br>Blase de C.Sculic: R.\$ 1.680.00 Deduções: R\$ 207.90 | 0 IRAF 8\$ 77,71    | 1                            | 196                          | ociuciu se | R\$ 1.604,39 |
| Dial gehrenning des para Apriligies Manual - Assendantes de rectione art                                              | NAME OF TAXABLE     |                              | ARUTHRIES                    | <u>.</u>   |              |
| Texture Calego ALCON TEXTURE                                                                                          | er: esoje           |                              | >                            |            |              |
| LOCAL -                                                                                                    | DATA                | PREST                        | ADOR DE SERVIÇ               |            | 117          |

Em se tratando de mais de um produto/ serviço, as NFs e cupons fiscais deverão estar dispostos em ordem cronológica, para fins de prestação de contas, e atestados por servidor suficientemente identificado, dando conta de que os serviços foram efetivamente prestados ou de que o produto foi recebido pela unidade requisitante.

Finalizados os 30 dias corridos da aplicação, o que não for utilizado, automaticamente será bloqueado e não poderá ser utilizado.

Em seguida, será destinado o período de 30 dias para prestação de contas.

## 5. Prestação de Contas

Primeiramente, devem ser repetidos o 1º, 2º e 3º passo do item "1. Requisição de Suprimento de Fundos" e, em seguida, clicar em "Consultar Pedidos" para ter acesso à "Listagem de Requisições", localizar a Requisição do suprimento de fundos que foi criada (de acordo com a numeração gerada) e proceder com o seguinte passo-a-passo:

| C      suprif.tjal.jus.br/solicitante/consumo/lista                          |                                      |                                    |                  | @ 🖈 🖪 🕻                  |
|------------------------------------------------------------------------------|--------------------------------------|------------------------------------|------------------|--------------------------|
| PODER,<br>JUDICIÁRIO<br>DE ALAGOAS                                           |                                      |                                    |                  |                          |
| Solicitante (Alterar) Maceló -                                               | Tribunal de Justiça - Departamento C | entral de Engenharia e Arquitetura | - DCEA (Alterar) | onaldo Brandão Magalhães |
| Novo Pedido Consultar Pedidos                                                |                                      |                                    |                  |                          |
|                                                                              |                                      |                                    |                  |                          |
| HI BUSCA DE requisições Pesquisar por número da requisição BUSCAR            |                                      |                                    |                  |                          |
| 🚻 Listagem de Requisições                                                    |                                      |                                    |                  | CADASTRAR                |
| <ul> <li>Requisição: 226</li> <li>Data da Solicitação: 19/07/2023</li> </ul> | SOLICITAÇÕES 🛓                       | JUSTIFICATIVA 👁                    |                  |                          |
| 🚍 Requisição: 208                                                            | SOLICITAÇÕES 📥                       | PRESTAÇÃO DE CONTAS 📥              | JUSTIFICATIVA 👁  |                          |

Esta cópia quando impressa será considerada não controlada

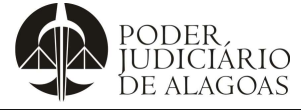

| Processo                     | Código    | Folha n⁰ |
|------------------------------|-----------|----------|
| Gestão Contábil e Financeira | D.DACF.01 | 23/30    |

## 1º passo: Clique na Requisição que foi criada:

| → C 🔒 sup          | rif.tjal.jus.br/solicitante/const       | imo/lista       |                              |                       |                 | ie 🖈 🗰 🖪 🕼 |
|--------------------|-----------------------------------------|-----------------|------------------------------|-----------------------|-----------------|------------|
| POD<br>JUD<br>DE A | ER,<br>Iclário<br>Lagoas                |                 |                              |                       |                 |            |
|                    | Solicitante (Alterar)                   | Maceió - Tribun | al de Justiça - Departamento |                       | (Alterar)       |            |
| Novo               | Pedido Consultar Pedio                  | los             |                              |                       |                 |            |
|                    |                                         |                 |                              |                       |                 |            |
| Ht Busca de        | requisições                             |                 |                              |                       |                 |            |
| Pesquisar p        | oor número da requisição                |                 |                              |                       |                 |            |
|                    |                                         |                 |                              |                       |                 |            |
| BUSCAR             |                                         |                 |                              |                       |                 |            |
|                    |                                         |                 |                              |                       |                 |            |
| Ht Listagem        | de Requisições                          | _               |                              |                       |                 | CADASTRAR  |
| 🚍 Requ<br>Data da  | iisição: 226<br>Solicitação: 19/07/2023 |                 | SOLICITAÇÕES 📥               | JUSTIFICATIVA 👁       |                 |            |
| Requ               | iisição: 200<br>Solicitação: 22/05/2023 |                 | SOLICITAÇÕES 📥               | PRESTAÇÃO DE CONTAS 🛓 | JUSTIFICATIVA 👁 |            |

2º passo: Clique em "inserir nota fiscal":

| r Busca de r                                  | equisições                                                        |                                |                   |                                 |                                           |                                                   |                                    |              |         |
|-----------------------------------------------|-------------------------------------------------------------------|--------------------------------|-------------------|---------------------------------|-------------------------------------------|---------------------------------------------------|------------------------------------|--------------|---------|
| Pesquisar po                                  | r número da requisi                                               | ição                           |                   |                                 |                                           |                                                   |                                    |              |         |
|                                               |                                                                   |                                |                   |                                 |                                           |                                                   |                                    |              |         |
| BUSCAR                                        |                                                                   |                                |                   |                                 |                                           |                                                   |                                    |              |         |
|                                               |                                                                   |                                |                   |                                 |                                           |                                                   |                                    |              |         |
|                                               |                                                                   |                                |                   |                                 |                                           |                                                   |                                    |              |         |
|                                               |                                                                   |                                |                   |                                 |                                           |                                                   |                                    |              |         |
| t Listagem d                                  | le Requisições                                                    |                                |                   |                                 |                                           |                                                   |                                    | CA           | DASTRA  |
| t Listagem d                                  | le Requisições                                                    |                                |                   |                                 |                                           |                                                   |                                    | CA           | DASTRA  |
| t Listagem d<br>Requ<br>Data da               | le Requisições<br>Isição: 226<br>Solicitação: 19/0                | 07/2023                        |                   | SOLICITAÇ                       | justificat                                | IVA ©                                             |                                    | CA           | IDASTRA |
| t Listagem d<br>⊟ Requ<br>Data da             | le Requisições<br>Isição: 226<br>Solicitação: 19/0                | 07/2023                        | 1                 | SOLICITAÇ                       | ÕES 🛓 JUSTIFICAT                          | IVA 👁                                             |                                    | CA           | DASTRA  |
| I Listagem d<br>Requ<br>Data da               | de Requisições<br>Isição: 226<br>Solicitação: 19/0<br>SubElemento | 07/2023<br>Valor               | Valor             | Valor                           | ões 🛦 JUSTIFICAT                          | ₩A @<br>Histórico<br>de<br>prestacão<br>de contar | Brastação do Contas                | CA           | DASTRA  |
| t Listagem d<br>B Requ<br>Data da<br>Elemento | de Requisições<br>Isição: 226<br>Solicitação: 19/0<br>SubElemento | 07/2023<br>Valor<br>Solicitado | Valor<br>Aprovado | SOLICITAÇ<br>Valor<br>Devolvido | õES ♣ JUSTIFICAT<br>Remanejar Subelemento | WA ●<br>Histórico<br>de<br>prestacão<br>de contas | Pre <u>stação</u> de <u>Contas</u> | CA<br>Presta | ação    |

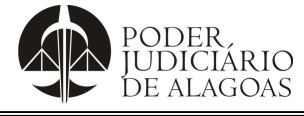

| Processo                     | Código    | Folha n⁰ |
|------------------------------|-----------|----------|
| Gestão Contábil e Financeira | D.DACF.01 | 24/30    |

3º passo: Preencha o formulário de prestação de contas, indicando o "valor consumido" (gasto), o número da NF ou cupom fiscal, alguma observação, se necessário, e, em seguida, clique em "confirmar":

| 1            |                                    |                     |        |                    |                         |                                           |                         |                      |
|--------------|------------------------------------|---------------------|--------|--------------------|-------------------------|-------------------------------------------|-------------------------|----------------------|
| BUSCAR       |                                    |                     |        |                    |                         |                                           |                         |                      |
| t Listagem d | e Requisições                      |                     |        |                    |                         |                                           |                         | CADASTF              |
| E Requi      | isição: 226<br>Solicitação: 19/    | 07/2023             |        | SOLICITAÇ          | ÕES 🕹 JUSTIFICATI       | VA 👁                                      |                         |                      |
| Elemento     | SubElemento                        | Valor<br>Solicitado | Valor  | Valor<br>Devolvido | Remaneiar Subelemento   | Histórico<br>de<br>prestacão<br>de contas | Prestação de Contas     | Prestação            |
| MATERIAL     | MATERIAL<br>MATERIAL DE EXPLORENTE | 500.00              | 500.00 | -                  | REMANEJAR SUBELEMENTO S | -                                         | INSERIR NOTA FISCAL (8) | CANCELAR PRETAÇÃO DE |
|              |                                    |                     | Pres   | tar Cont           | a                       |                                           |                         |                      |
|              |                                    |                     | 17-1-  | -                  |                         |                                           |                         |                      |
|              |                                    |                     | Vaic   | 00.00              | 5 Valof Aprovado        | 500.00                                    |                         | isumido              |
|              |                                    |                     |        |                    |                         |                                           |                         |                      |
|              |                                    |                     | Núr    | nero NF            |                         |                                           |                         |                      |
|              |                                    |                     | . –    |                    |                         |                                           |                         |                      |
|              |                                    |                     | Obs    | ervações           | · — — — I               |                                           |                         |                      |
|              |                                    |                     |        |                    |                         |                                           |                         |                      |
|              |                                    |                     |        |                    |                         |                                           |                         |                      |
|              |                                    |                     |        |                    |                         |                                           |                         |                      |
|              |                                    |                     |        |                    |                         |                                           |                         |                      |
|              |                                    |                     |        |                    |                         |                                           |                         |                      |
|              |                                    |                     |        |                    |                         |                                           |                         |                      |

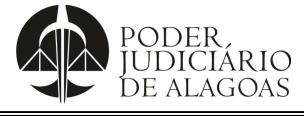

| Processo                     | Código    | Folha n⁰ |
|------------------------------|-----------|----------|
| Gestão Contábil e Financeira | D.DACF.01 | 25/30    |

4º passo: Clique em "visualizar" para se certificar de que a NF ou cupom fiscal foi preenchida(o) adequadamente e, por fim, tendo sido preenchidas e registradas todas as informações, clicar em "finalizar prestação de contas":

| 10 C 10 C                                    |                                                                   |                                |                   |                                 |                                           |                                                   |                     |       |       |      |
|----------------------------------------------|-------------------------------------------------------------------|--------------------------------|-------------------|---------------------------------|-------------------------------------------|---------------------------------------------------|---------------------|-------|-------|------|
| Pesquisar po                                 | r número da requis                                                | ição                           |                   |                                 |                                           |                                                   |                     |       |       |      |
|                                              |                                                                   |                                |                   |                                 |                                           |                                                   |                     |       |       |      |
|                                              |                                                                   |                                |                   |                                 |                                           |                                                   |                     |       |       |      |
| BUSCAR                                       |                                                                   |                                |                   |                                 |                                           |                                                   |                     |       |       |      |
|                                              |                                                                   |                                |                   |                                 |                                           |                                                   |                     |       |       |      |
|                                              |                                                                   |                                |                   |                                 |                                           |                                                   |                     |       |       |      |
|                                              |                                                                   |                                |                   |                                 |                                           |                                                   |                     | ſ     |       |      |
| H Listagem o                                 | de Requisições                                                    |                                |                   |                                 |                                           |                                                   |                     | [     | CADAS | STRA |
| H Listagem (                                 | de Requisições                                                    |                                |                   | SOLICITAC                       | ões.★ IUSTIFICAT                          | IVA 👁                                             |                     | [     | CADAS | STRA |
| H Listagem o<br>Requ<br>Data da              | de Requisições<br>Ilsição: 226<br>Solicitação: 19/1               | 07/2023                        |                   | SOLICITAÇ                       | ÕES 🛓 JUSTIFICAT                          | TVA ©                                             |                     | (     | CADAS | STRA |
| H Listagem o<br>B Requ<br>Data da            | de Requisições<br>Hsição: 226<br>I Solicitação: 19/1              | 07/2023                        |                   | SOLICITAÇ                       | δεs.▲ JUSTIFICAT                          | IVA @                                             |                     | (     | CADAS | STRA |
| H Listagem (<br>B Requ<br>Data da            | de Requisições<br>IISIÇão: 226<br>I Solicitação: 19/1             | 07/2023                        |                   | SOLICITAÇ                       | ÕES 📥 JUSTIFICAT                          | IVA ●<br>Histórico<br>de                          |                     |       | CADAS | STRA |
| H Listagem o<br>B Requ<br>Data da            | de Requisições<br>IISIÇão: 226<br>Solicitação: 19/1               | 07/2023<br>Valor               | Valor             | SOLICITAÇ<br>Valor              | ÕES 🛓 JUSTIFICAT                          | ₩A @<br>Histórico<br>de<br>prestacão              |                     | (     | CADAS | STRA |
| H Listagem (<br>B Reg<br>Data da<br>Elemento | de Requisições<br>Idecão: 226<br>Solicitação: 19/I<br>SubElemento | 07/2023<br>Valor<br>Solicitado | Valor<br>Aprovado | SOLICITAÇ<br>Valor<br>Devolvido | õES.▲ JUSTIFICAT<br>Remanejar Subelemento | ₩A ●<br>Histórico<br>de<br>prestacão<br>de contas | Prestação de Contas | (<br> | CADAS | STRA |

**Nota**: A depender da quantidade de itens a ser prestado contas, ou seja, a depender da quantidade de NFs ou cupons fiscais a serem inseridos, repita o 2º, 3º e o 4º passo.

**Nota**: Não havendo créditos disponíveis no subelemento pretendido, clique em "remanejar subelemento", selecione o subelemento condizente com o objeto adquirido e insira o valor a ser remanejado e, por último, clique "confirmar":

| H Busca de r                                              | equisições                                                                    |                                |                   |                                 |                         |                                                   |                     |         |
|-----------------------------------------------------------|-------------------------------------------------------------------------------|--------------------------------|-------------------|---------------------------------|-------------------------|---------------------------------------------------|---------------------|---------|
| i busea de i                                              | equisições                                                                    |                                |                   |                                 |                         |                                                   |                     |         |
| Pesquisar po                                              | r número da requisi                                                           | ição                           |                   |                                 |                         |                                                   |                     |         |
|                                                           |                                                                               |                                |                   |                                 |                         |                                                   |                     |         |
|                                                           |                                                                               |                                |                   |                                 |                         |                                                   |                     |         |
| BUSCAR                                                    |                                                                               |                                |                   |                                 |                         |                                                   |                     |         |
|                                                           |                                                                               |                                |                   |                                 |                         |                                                   |                     |         |
|                                                           |                                                                               |                                |                   |                                 |                         |                                                   |                     |         |
|                                                           |                                                                               |                                |                   |                                 |                         |                                                   |                     |         |
| It Listagem r                                             | le Requisições                                                                |                                |                   |                                 |                         |                                                   |                     | CADASTR |
| It Listagem c                                             | le Requisições                                                                |                                |                   |                                 |                         |                                                   |                     | CADASTR |
| H Listagem o                                              | le Requisições                                                                |                                |                   | SOLICITAC                       | ões.★ JUSTIFICAT        |                                                   |                     | CADASTR |
| H Listagem o<br>B Requ<br>Data da                         | le Requisições<br>Isição: 226<br>Solicitação: 19/0                            | 07/2023                        |                   | SOLICITAÇÃ                      | ÕES 🛦 JUSTIFICAT        | IVA ®                                             |                     | CADASTR |
| H Listagem o<br>Requ<br>Data da                           | le Requisições<br>Isição: 226<br>Solicitação: 19/(                            | 07/2023                        |                   | SOLICITAÇÃ                      | δες <b>≜</b> υστιριζατ  | IVA 👁                                             |                     | CADASTR |
| H Listagem o<br>B Requ<br>Data da                         | le Requisições<br>Isição: 226<br>Solicitação: 19/(                            | 07/2023                        |                   | SOLICITAÇÃ                      | δεs <b>≜</b> J∪STIFICAT | WA ●<br>Histórico                                 |                     | CADASTR |
| H Listagem c<br>B Requ<br>Data da                         | le Requisições<br>Isição: 226<br>Solicitação: 19/0                            | 07/2023<br>Valor               | Valor             | SOLICITAÇÃ                      | ŌES ▲ JUSTIFICAT        | WA ∞<br>Histórico<br>de<br>prestacão              |                     | CADASTR |
| H Listagem c<br>B Requ<br>Data da<br>Elemento             | le Requisições<br>Isicao: 226<br>Solicitação: 19/0<br>SubElemento             | 07/2023<br>Valor<br>Solicitado | Valor<br>Aprovado | Solicitaçã<br>Valor<br>Devolvid | ões ▲ JUSTIFICAT        | WA ●<br>Histórico<br>de<br>prestacão<br>de contas | Prestação de Contas | CADASTR |
| H Listagem c<br>B Requ<br>Data da<br>Elemento<br>MATERIAL | le Requisições<br>Isicao: 226<br>Solicitação: 19/0<br>SubElemento<br>MATERIAL | Valor<br>Solicitado            | Valor<br>Aprovado | SOLICITAÇI<br>Valor<br>Devolvid | ōɛs ▲ JUSTIFICAT        | WA ●<br>Histórico<br>de<br>prestacão<br>de contas | Prestação de Contas | CADASTR |

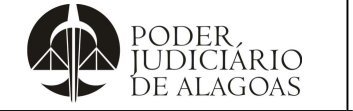

| Processo                     | Código    | Folha n⁰ |
|------------------------------|-----------|----------|
| Gestão Contábil e Financeira | D.DACF.01 | 26/30    |

## **Remanejar Subelemento**

| Selecione                                                     |                                  |                  |
|---------------------------------------------------------------|----------------------------------|------------------|
| Valor Disponível(Valor<br>restante da prestação<br>de contas) | Saldo SubElemento<br>selecionado | Valor Remanejado |
| 500.00                                                        | 500.00                           | 0,00             |

**Nota**: Somente após autorização da DICONF, com o subelemento estando disponível para preenchimento com o valor e o nº da NF ou cupom fiscal, é que poder-se-á executar o 2º, 3º e o 4º passo.

5º passo: Ao finalizar o passo anterior, clique em "prestação de contas" para baixar o formulário de prestação de contas em PDF:

| ← → C                                                                       | e 🖈 🕈 🗆 🜀 : |
|-----------------------------------------------------------------------------|-------------|
| PODER.<br>JUDICIÁRIO<br>DE ALAGOAS                                          |             |
| Solicitante (Alterar) Maceió - Tribunal de Justiça - Departamento (Alterar) |             |
| Novo Pedido Consultar Pedidos                                               |             |
|                                                                             |             |
|                                                                             |             |
| Ni Busca de regulisições                                                    |             |
|                                                                             |             |
| BUSCAR                                                                      |             |
|                                                                             |             |
|                                                                             |             |
| Nf Listagem de Requisições                                                  | CADASTRAR   |
| Requisição: 226<br>Data da Solicitação: 19/07/2023                          |             |

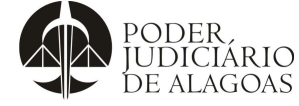

| Processo                     | Código    | Folha n⁰ |
|------------------------------|-----------|----------|
| Gestão Contábil e Financeira | D.DACF.01 | 27/30    |

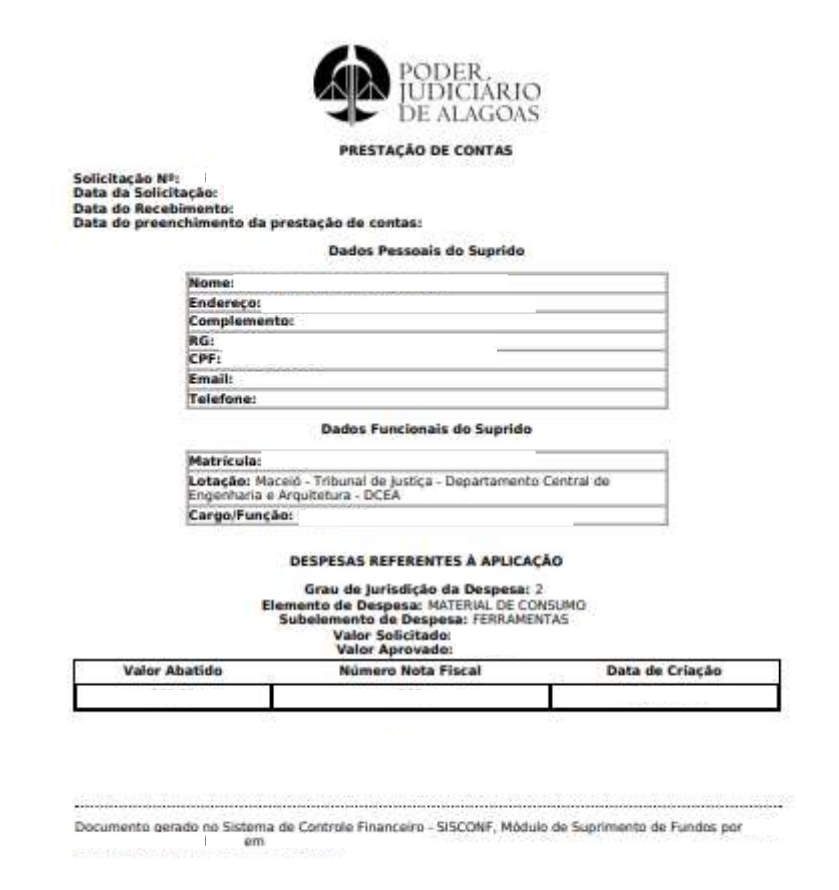

6º passo: De posse do formulário de prestação de contas em PDF, execute do 2º ao 6º passo do "item 2. Abertura do Processo Administrativo" do referido MANUAL e, posteriormente, localize e abra o processo administrativo virtual que originou o crédito do suprimento de fundos, clicando em "consulta de processos pendentes":

| PODER.<br>IUDICIARIO<br>DE ALAGOAS |                                  | PC                      | DDER JUDICIÁ               | RIO DO ESTAD                          | O DE ALAGO               | DAS                      |                                             |   | 9 |
|------------------------------------|----------------------------------|-------------------------|----------------------------|---------------------------------------|--------------------------|--------------------------|---------------------------------------------|---|---|
|                                    | Controle de<br>Processo          | Criar Processo          | Meus Processos             | Consulta de<br>Processos<br>Pendentes | Consulta de<br>Processos | Registro Protocolo       | Consulta de<br>Processos<br>Detalhada(novo) | × |   |
|                                    | Gerenciador de<br>Processos      | Alteração de<br>Senha   | Preferências do<br>Usuário | Encaminhamentos<br>Múltiplos          |                          |                          |                                             |   |   |
|                                    | Assinatura<br>Digital/Eletrônica | Empenhos<br>[Consultas] | Licitações                 | Licitações<br>[Consultas]             | Materiais                | Materiais<br>[Consultas] | Processo<br>Eletrônico                      |   |   |

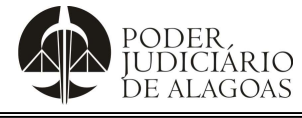

| Processo                     | Código    | Folha n⁰ |
|------------------------------|-----------|----------|
| Gestão Contábil e Financeira | D.DACF.01 | 28/30    |

7º passo: Primeiramente, maximize a janela, posteriormente, insira o "exercício" e o "número" do processo que originou o crédito do suprimento de fundos e, por fim, clique em "recuperar":

| PODER<br>UDICI<br>DE ALA | ĂRIO<br>GOAS   |                    |                     | PODE                       | R JUDICIÁR | RIO DO ESTADO DE ALAGOAS                                                                                                    | 9 |
|--------------------------|----------------|--------------------|---------------------|----------------------------|------------|----------------------------------------------------------------------------------------------------|---|
| •                        |                | Consulta de Proc   | essos Pendentes     |                            | _ ^        | ×                                                                                                    |   |
| 🔄 Consulta               | de Processos P | endentes           |                     |                            |            | 🕑 - 1010101010101010101010101010101010101                                                                                                    |   |
| Recuperar Lin            | npar Dados     |                    |                     |                            |            |                                                                                                    |   |
| Exercício                | а              | Número             | a                   | Volume                     | а          | 200000000000000000000000000000000000000                                                                                                    |   |
| Data Abertara            | - a            |                    |                     |                            |            |                                                                                                    |   |
| Tipo                     | Todos          |                    | ~                   | Rótulo                     |            |                                                                                                    |   |
| Grupo                    | Todos          |                    | ~                   | Formato                    | Todos      |                                                                                                    |   |
| Assunto                  |                |                    |                     | Prioridade                 | Todos      |                                                                                                    |   |
| Origem                   |                |                    |                     | Situação                   | Todos      | International and the second second se<br>Second second se |   |
| Dep. Atual               | Todos          |                    | ~                   |                            |            |                                                                                                    |   |
| Requerente               |                |                    |                     |                            |            |                                                                                                    |   |
| Ø                        | Processo       | Data –<br>Abertura | Assunto -<br>Nenhum | Requerente<br>registro a s | er exibido |                                                                                                    |   |
|                          |                |                    |                     |                            |            |                                                                                                    |   |
|                          |                |                    |                     |                            |            |                                                                                                    |   |
| 4                        |                |                    |                     |                            |            | CONCERNING CONCERNING CONCERNING CONCERNING     CONCERNING CONCERNING CONCERNING     CONCERNING CONCERNING CONCERNING     CONCERNING CONCERNING CONCERNING     CONCERNING CONCERNING CONCERNING     CONCERNING CONCERNING     CONCERNING CONCERNING     CONCERNING     CONCE         |   |
|                          | 00000          | 0000000            | وتوتوته             | 1000                       | 00000      |                                                                                                    |   |
|                          |                |                    |                     |                            |            |                                                                                                    |   |

8º passo: Clique no processo que originou o crédito do suprimento:

| PODER.<br>IUDICIARIO<br>DE ALAGOAS | PODER JUDICIÁRIO DO ESTADO DE ALAGOAS<br>TRIBUNAL DE JUSTIÇA                                                    |                                          |              |         |  |  |  |  |  |
|------------------------------------|----------------------------------------------------------------------------------------------------|------------------------------------------|--------------|---------|--|--|--|--|--|
|                                    | Consulta de Processos Pendentes                                                                                 |                                          |              | _       |  |  |  |  |  |
| 📴 Consulta de Proc                 | essos Pendentes                                                                                                 |                                          |              | ≡ 🔒 🗶 🥹 |  |  |  |  |  |
| Recuperar Limpar Dado              | Vinculados 🕶 Relatórios 🕶 🧰 🖨 🖨 🖓 🖨                                                                             |                                          |              |         |  |  |  |  |  |
| Exercício                          | 20xx a Número 1234 a                                                                                            | Volume                                   |              | a       |  |  |  |  |  |
| Data Abertura                      |                                                                                                    |                                          |              |         |  |  |  |  |  |
| Tipo                               | Todos                                                                                                    | Rótulo                                   |              |         |  |  |  |  |  |
| Grupo                              | Todos                                                                                                    | Formato                                  | Todos        | ~       |  |  |  |  |  |
| Assunto                            |                                                                                                    | Prioridade                               | Todos        | ~       |  |  |  |  |  |
| Origem                             |                                                                                                    | Situação                                 | Todos        | ~       |  |  |  |  |  |
| Dep. Atual                         | Todos                                                                                                    |                                          |              |         |  |  |  |  |  |
| Requerente                         |                                                                                                    |                                          |              |         |  |  |  |  |  |
|                                    | 🖸                                                                                                    | Situação do                              | Prioridade - |         |  |  |  |  |  |
|                                    | Abertura:<br>AQUISIÇÕES : SUPRIMENTO DE FUNC<br>SUPRIMENTO DE FUNC<br>XXXXXXX II DARAD - DIRETORIA AD 14/07/202 | Andamento<br>3 <sup>©</sup> Aguardando A |              |         |  |  |  |  |  |
|                                    | 1 registro                                                                                                    |                                          |              |         |  |  |  |  |  |

9º passo: Clique no ícone para "anexar documento":

| PODER.<br>IUDICIÁRIO<br>DE ALAGOAS |                                                 | GOAS                                               |        |               |                          |                   |
|------------------------------------|-------------------------------------------------|----------------------------------------------------|--------|---------------|--------------------------|-------------------|
|                                    |                                                 | Consulta de Processos Pendente                     | s      |               |                          | _                 |
| Consulta de Pro ) Det              | talhamento Pr )<br>cesso (Pendent <u>es</u> )   |                                                    |        |               |                          | = ⊖ % 9           |
| Encernari Vinculados 🗸             | Relatórios 🗸 🔐 🔛 📑 🖼 🖨                          |                                                    |        |               |                          | K < 1 de 1 > >I   |
| AQUISIÇÕES 2023,                   | / Vol. 1 Capa                                   |                                                    |        |               |                          | Pendente no prazo |
| Processo 🚨 Reque                   | rente 🔄 Atividades 🚓 Requerentes 🔜 Juntada 🥅 In | nformações adicionais (Aba) 🖉 Anexos 🔚 Histórico 🖸 | e-Mail | 🛄 Interessado |                          |                   |
| Processo                           | ADUTETO DES 2022/2022 Vol. 1                    | Os campos desta aba não podem ser alterado         | sl     | 2022 00.27    | Usuário Abertura         | Xxxxxxx           |
| Grupo                              | AQUISIÇÕES, CONTRATOS E ATAS EM GERAL           | Prazo                                              | 30     | Dias          | Previsão de Encerramento | 17/08/2023 09:27  |
| Assunto                            | SUPRIMENTO DE FUNDOS (NOVO)                     | Versão do Fluxo                                    | 1      |               | Data Termino             | 14/07/2023 08:43  |
| Formato                            |                                                 | Resposta por                                       |        |               | Rótulo                   |                   |
| Abertura                           | PROTOCOLO ADMINISTRATIVO                        |                                                    |        |               |                          |                   |
| Sintese                            | SUPRIMENTO DE FUNDOS (NOVO)                     |                                                    |        |               |                          |                   |
| Observação                         |                                                 |                                                    |        |               |                          |                   |
| Anexos                             |                                                 |                                                    |        |               |                          |                   |
| Solicitante                        | Email                                           | CPF                                                |        |               | Telefone                 |                   |
| Abertura                           | Acesso Interno                                  |                                                    |        |               |                          |                   |

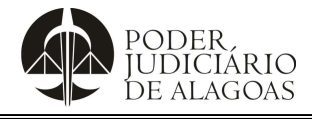

| Processo                     | Código    | Folha n⁰ |
|------------------------------|-----------|----------|
| Gestão Contábil e Financeira | D.DACF.01 | 29/30    |

10º passo: Preencha os campos "identificação" e "título", selecione o "tipo", clique em "adicionar" e execute o 10º ao 11º passo do "item 2. Abertura do Processo Administrativo" do referido MANUAL:

| PODER.<br>IUDICIÁRIO<br>DE ALAGOAS                    | PODER JUDICIÁRIO DO ESTADO DE ALAGOAS<br>TRIBUNAL DE JUSTIÇA |                                        |                 |
|-------------------------------------------------------|--------------------------------------------------------------|----------------------------------------|-----------------|
|                                                       | Consulta de Processos Pendentes                              |                                        | _               |
| Consulta de Pro ) Detalhamento Pr ) Anexar Document ) |                                                              |                                        |                 |
| Anexar Documento                                      |                                                              |                                        | Criando 🗮 🚔 🎉 🥹 |
| Salvar                                                |                                                              |                                        |                 |
| Identificação Prestação de Contas                     |                                                              |                                        |                 |
| Título Suprimento de Fundos                           |                                                              |                                        |                 |
| Tipo * ANEXO [DOCUMENTOS]                             |                                                              |                                        | ~               |
| Situação Nenhum                                       |                                                              | <ul> <li>Controle de acesso</li> </ul> | * Público 🗸     |
| Arquivo *                                             |                                                              | Tamanho                                |                 |
| Upload 🛉 Adicionar                                    |                                                              |                                        |                 |
|                                                       |                                                              |                                        |                 |
|                                                       |                                                              |                                        |                 |
|                                                       |                                                              |                                        |                 |
|                                                       |                                                              |                                        |                 |
|                                                       |                                                              |                                        |                 |
| Observação                                            |                                                              |                                        |                 |
|                                                       |                                                              |                                        |                 |

**Nota**: Além de anexar ao processo o formulário de prestação de contas em PDF, obtido no 5º passo do "item 5. Prestação de Contas" do referido MANUAL, deverão, **TAMBÉM**, ser ANEXADOS a(s) Nota(s) Fiscal(is) e/ou Cupom(ns) Fiscal(is), devidamente atestado(s) e, a critério do Requerente/ Suprido, quaisquer outro documento pertinente, repetindo, posteriormente, o 9º e 10º passo do mesmo item (5. Prestação de Contas).

11º passo: Clique no ícone "andamentos":

| PODER<br>IDDICIÁRIO<br>DE ALAGOAS                                                                                                    | PODER JUDICIÁRIO DO ESTADO DE ALAGOAS<br>TRIBUNAL DE JUSTIÇA                    |                            |
|----------------------------------------------------------------------------------------------------|---------------------------------------------------------------------------------|----------------------------|
|                                                                                                    | Consulta de Processos Pendentes                                                 | _ * *                      |
| Consulta de Pro) Detalhamento Pr)<br>Detalhamento Processo (Pendentes)<br>Encerar Vinculados Relatórios general en la construcción de la construcción de la constru |                                                                                 | ≡ 🖨 🔏 谢<br>K K 1 de 1 > >I |
| AQUISIÇÕES 2023/: Vol. 1 Capa                                                                                                    | tada 🗖 Informações adicionais (Aba) 🧭 Anexos 📑 Histórico 💌 e-Mail 🔲 Interessado | Pendente no prazo          |
|                                                                                                    |                                                                                 | ۵                          |

12º passo: Por fim, selecione a "situação" do processo, preencha o campo "despacho", conforme modelo disposto na imagem ilustrativa e clique em "encaminhar" para que o processo seja encaminhado à DICONF objetivando a análise da prestação de contas:

| PODER,<br>IUDICIÁRIO<br>DE ALAGOAS | PODER JUDICIÁRIO DO ESTADO DE ALAGOAS<br>TRIBUNAL DE JUSTIÇA              |             |                            |
|------------------------------------|---------------------------------------------------------------------------|-------------|----------------------------|
|                                    | Consulta de Processos Pendentes                                           |             | _ <i>&lt;</i> >            |
| Consulta de Pro) De                | talhamento Pr) Andamentos)                                                |             |                            |
| 🕺 Andamentos                       |                                                                           |             | = ⇔ % (                    |
| Encaminhar                         |                                                                           |             |                            |
| AQUISIÇÕES 2023                    | /. Vol. 1                                                                 |             |                            |
| Encaminhamento                     |                                                                           |             | 1                          |
| Departamento atual                 | DARAD - DIRETORIA ADJUNTA DE ADMINISTRAÇÃO                                | Responsável | (nenhum) 🗸                 |
| Situação *                         | Em Análise - Pendente Sim                                                 | Páginas     |                            |
| Resposta                           | Nenhum V                                                                  | Certificado | Não                        |
| Despacho                           | Encaminho os autos à DICONF para análise da prestação de contas em anexo. |             |                            |
|                                    |                                                                           |             | Caracteres restantes: 3927 |
| Encaminhar para                    |                                                                           |             |                            |
| Próximo                            | DICONF - DIRETORIA ADJUNTA DE CONTABILIDADE E FINANÇAS [] V Prazo 0       | Certificado | Nenhum                     |
| Procedimento                       |                                                                           |             |                            |

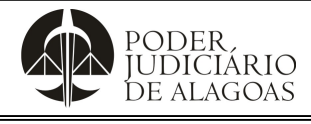

| Processo                     | Código    | Folha n⁰ |
|------------------------------|-----------|----------|
| Gestão Contábil e Financeira | D.DACF.01 | 30/30    |

**Nota**: A DICONF verificará se todos os requisitos foram atendidos. Caso não estejam regulares, o processo será devolvido para o Requerente/ Suprido para sanar eventuais pendências. Em estando regulares, a DICONF encaminhará os autos ao Controle Interno, que em seguida, encaminhará os autos à Direção Geral para confecção de Portaria aprovando a prestação de contas, que finalmente, devolverá os autos à DICONF para arquivamento.

| Histórico de Alterações |         |                          |                                    |
|-------------------------|---------|--------------------------|------------------------------------|
| Data                    | Revisão | Descrição das alterações | Aprovação                          |
| 22/08/2024              | 00      | Validação pelo Gestor    | Renato Barbosa Pedrosa<br>Ferreira |
|                         |         |                          |                                    |
|                         |         |                          |                                    |